# H3C S5560X-EIスイッチシリーズ トラブルシューティングガイド

ドキュメントバージョン:6W100-20170602

Copyright©2017 New H3C Technologies Co.,Ltd.All rights reserved. 本マニュアルのいかなる部分も、New H3C Technologies Co.,Ltd.の書面による事前の同意なしに、いかなる形式または手段によっても複製または変更することはできません。 本書の情報は、予告なく変更されることがあります。

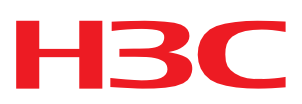

## 内容

| はじめに                                               | 5         |
|----------------------------------------------------|-----------|
| 一般的なガイドライン                                         | 5         |
| ログと操作情報の収集                                         | 5         |
| 共通ログメッセージの収集                                       | 6         |
| 診断ログメッセージの収集                                       | 6         |
| 操作統計の収集                                            | 7         |
| テクニカルサポートへの連絡                                      | 9         |
| ハードウェアのトラブルシューティング                                 | 9         |
|                                                    | 10        |
| ア 新しない スイップ の 円 起 到                                |           |
| 並ひ                                                 |           |
| ドリアルシュー ) インソンロー ) ヤート                             |           |
|                                                    |           |
| 電源 ビノユー ルの 切口 1 皮                                  |           |
| 並ひ、                                                |           |
|                                                    |           |
| 新たに取り付けられた雷酒モジュールの暗宝                               |           |
| 新たに取り付けられた電源とノユールの岸台                               |           |
| 畑 ひ                                                |           |
|                                                    |           |
| ファントレイの暗害                                          |           |
| 57576767677677777777777777777777777777             |           |
| 座 い                                                | 13        |
|                                                    | 13        |
| 関連コマンド                                             | 14        |
| ACI のトラブルシューティング                                   | 15        |
|                                                    | IJ        |
| エリーメリビーフを伴りAGLアフリリーフョンの天虹                          |           |
| 並ひ                                                 |           |
| ドリノルシュー ) インソンローテャート                               |           |
| )<br>「「「」」、「」」、「」、「」、「」、「」、「」、「」、「」、「」、「」、「」、      |           |
| エノーケッピーンが表示されない ACLア ノリリーションの 天敗                   |           |
| 並ひ                                                 |           |
| ドリンルンユー ディンソンロー ディート                               |           |
| バケット指生またけ転送陪宝                                      |           |
| デンプで成人の2004年日                                      |           |
| 畑 ひ                                                |           |
| ₩決方法                                               |           |
| 関連コマンド                                             | 20        |
| IREのトラブルシューティング                                    | 21        |
|                                                    | ····· ∠ 1 |
| IRFファフリックの唯立大敗                                     |           |
| 進仏                                                 | ۲۱<br>21  |
| ドリノルシュー ) インソンローテャート                               | ۲۲<br>دد  |
| <u> 胖 床 万 広</u>                                    | 22        |
| して、サイン・シューン・アン・アン・アン・アン・アン・アン・アン・アン・アン・アン・アン・アン・アン |           |
| 1ーサイットリングゲクリケーンヨンのトフノルンユーナイング                      | 24        |
| リンクアグリゲーションの失敗                                     | 24        |
| 症状                                                 |           |
| トラフルシューティングフローチャート                                 | 25        |
| 解决方法                                               | 25        |
| 関連コマンド                                             |           |

| ポートのトラブルシューティング                                                                                                    |                                                                                                    |
|----------------------------------------------------------------------------------------------------|----------------------------------------------------------------------------------------------------|
| ファイバポートはダウン状態のまま                                                                                                    |                                                                                                    |
| 症状                                                                                                    |                                                                                                    |
| トラブルシューティングフローチャート                                                                                                    |                                                                                                    |
| 解決方法                                                                                                    |                                                                                                    |
| 銅線ポートはダウン状態のまま                                                                                                    |                                                                                                    |
| 症状                                                                                                    |                                                                                                    |
| トラブルシューティングフローチャート                                                                                                    |                                                                                                    |
| 解決方法                                                                                                    |                                                                                                    |
| H3C以外のトランシーバモジュール                                                                                                    |                                                                                                    |
| 症状                                                                                                    |                                                                                                    |
| トラブルシューティングフローチャート                                                                                                    |                                                                                                    |
| 解決方法                                                                                                    |                                                                                                    |
| トランシーバモジュールはデジタル診断をサポートしていない                                                                                                    |                                                                                                    |
| 症状                                                                                                    |                                                                                                    |
| トラフルシューティングフローチャート                                                                                                    |                                                                                                    |
|                                                                                                    |                                                                                                    |
| ボート上のエラーフレーム(CRCエラーなど)                                                                                                    |                                                                                                    |
|                                                                                                    |                                                                                                    |
| トラフルシューティンクフローチャート                                                                                                    |                                                                                                    |
|                                                                                                    |                                                                                                    |
| ハケットの受信矢敗                                                                                                    |                                                                                                    |
| 症状                                                                                                    |                                                                                                    |
| トフノルシューティングノローナヤート                                                                                                    |                                                                                                    |
|                                                                                                    |                                                                                                    |
| ハクットの送信の大敗                                                                                                    |                                                                                                    |
| ╨ひ                                                                                                    |                                                                                                    |
|                                                                                                    |                                                                                                    |
| トリノルシューティング ノローテャート                                                                                                    |                                                                                                    |
| ドリンルシューティング ノローテャート                                                                                                    |                                                                                                    |
| FJJルシューティングフローテャート<br>解決方法                                                                                                    |                                                                                                    |
| 解決方法<br>関連コマンド<br>システム管理のトラブルシューティング                                                                                                    |                                                                                                    |
| FJJルジューティングリローテャート<br>解決方法<br>関連コマンド<br>システム管理のトラブルシューティング<br>高いCPU使用率                                                                                                    |                                                                                                    |
| ドリフルシューティングフローテャート<br>解決方法<br>関連コマンド<br>システム管理のトラブルシューティング<br>高いCPU使用率<br>症状                                                                                                    |                                                                                                    |
| 解決方法<br>関連コマンド<br>システム管理のトラブルシューティング<br>高いCPU使用率<br>症状<br>トラブルシューティングフローチャート                                                                                                    |                                                                                                    |
| Fリンルシューティングソローテャート<br>解決方法                                                                                                    |                                                                                                    |
| Fリンルシューティングソローテャート<br>解決方法                                                                                                    |                                                                                                    |
| Fリンルシューティングフローテャート<br>解決方法                                                                                                    |                                                                                                    |
| FJDルウユーティングフローテャート<br>解決方法                                                                                                    | 39<br>39<br>41<br>42<br>42<br>42<br>42<br>42<br>42<br>42<br>42<br>42<br>45<br>45<br>45<br>45<br>45                                                                               |
| ドリンルシューティングリローテャート         解決方法         関連コマンド         システム管理のトラブルシューティング         高いCPU使用率         症状         トラブルシューティングフローチャート         解決方法         高いメモリー使用率         症状         トラブルシューティングフローチャート         解決方法         高いメモリー使用率         症状         トラブルシューティングフローチャート         解決方法         関連コマンド                                                                                                    | 39<br>39<br>41<br>42<br>42<br>42<br>42<br>42<br>42<br>42<br>42<br>42<br>45<br>45<br>45<br>45<br>45<br>45<br>47                                                                   |
| ドリンルシューティングリローテャート         解決方法         関連コマンド         システム管理のトラブルシューティング         高いCPU使用率         症状         トラブルシューティングフローチャート         解決方法         高いメモリー使用率         症状         トラブルシューティングフローチャート         解決方法         高いメモリー使用率         症状         トラブルシューティングフローチャート         解決方法         関連コマンド         その他の問題のトラブルシューティング                                                                                                    |                                                                                                    |
| ドリンルシューティングリローテャート         解決方法         関連コマンド         システム管理のトラブルシューティング         高いCPU使用率         症状         トラブルシューティングフローチャート         解決方法         高いメモリー使用率         症状         トラブルシューティングフローチャート         解決方法         園にメモリー使用率         症状         トラブルシューティングフローチャート         解決方法         関連コマンド         日週のトラブルシューティング         上イヤ2転送障害                                                                                                    | 39<br>39<br>39<br>41<br>42<br>42<br>42<br>42<br>42<br>42<br>42<br>42<br>45<br>45<br>45<br>45<br>45<br>45<br>45<br>45<br>45<br>45<br>45<br>45<br>45                               |
| ドリンルシューティングリローテャート         解決方法         関連コマンド         システム管理のトラブルシューティング         高いCPU使用率         症状         トラブルシューティングフローチャート         解決方法         高いメモリー使用率         症状         トラブルシューティングフローチャート         解決方法         高いメモリー使用率         症状         トラブルシューティングフローチャート         解決方法         関連コマンド         その他の問題のトラブルシューティング         レイヤ2転送障害         症状                                                                                                    | 39<br>39<br>39<br>41<br>42<br>42<br>42<br>42<br>42<br>42<br>42<br>42<br>45<br>45<br>45<br>45<br>45<br>45<br>45<br>45<br>45<br>45<br>45<br>45<br>45                               |
| ドリフルシューティングワローチャート         解決方法         関連コマンド         システム管理のトラブルシューティング         高いCPU使用率         症状         トラブルシューティングフローチャート         解決方法         高いメモリー使用率         症状         トラブルシューティングフローチャート         解決方法         高いメモリー使用率         症状         トラブルシューティングフローチャート         解決方法         関連コマンド         その他の問題のトラブルシューティングフローチャート         症状         トラブルシューティングフローチャート         レイヤ2転送障害         症状         トラブルシューティングフローチャート                                                                                                    | 39<br>39<br>39<br>41<br>42<br>42<br>42<br>42<br>42<br>42<br>42<br>42<br>45<br>45<br>45<br>45<br>45<br>45<br>45<br>45<br>45<br>45<br>45<br>45<br>45                               |
| ドリフルシューティングリウローテャート         解決方法         関連コマンド         システム管理のトラブルシューティング         高いCPU使用率         症状         トラブルシューティングフローチャート         解決方法         高いメモリー使用率         症状         トラブルシューティングフローチャート         解決方法         園連コマンド         その他の問題のトラブルシューティングフローチャート         レイヤ2転送障害         症状         トラブルシューティングフローチャート         解決方法                                                                                                    | 39<br>39<br>39<br>41<br>42<br>42<br>42<br>42<br>42<br>42<br>42<br>42<br>42<br>42<br>42<br>42<br>42                                                                               |
| <ul> <li>ドリブルウユーティングフローテャート</li></ul>                                                                                                    | 39<br>39<br>39<br>41<br>42<br>42<br>42<br>42<br>42<br>42<br>42<br>45<br>45<br>45<br>45<br>45<br>45<br>45<br>45<br>45<br>45<br>45<br>45<br>45                                     |
| ドリブルシューティングブ         解決方法         関連コマンド         システム管理のトラブルシューティング         高いCPU使用率         症状         トラブルシューティングフローチャート         解決方法         高いメモリー使用率         症状         トラブルシューティングフローチャート         解決方法         関連コマンド         その他の問題のトラブルシューティングフローチャート         レイヤ2転送障害         症状         トラブルシューティングフローチャート         解決方法         関連コマンド         レイヤ3転送の失敗                                                                                                    | 39<br>39<br>39<br>39<br>39<br>39<br>39<br>39<br>39<br>39                                                                                                    |
| ドラブルシューティング         解決方法         関連コマンド         システム管理のトラブルシューティング         高いCPU使用率         症状         トラブルシューティングフローチャート         解決方法         高いメモリー使用率         症状         トラブルシューティングフローチャート         解決方法         関連コマンド         その他の問題のトラブルシューティングフローチャート         解決方法         関連コマンド         レイヤ2転送障害         症状         トラブルシューティングフローチャート         解決方法         関連コマンド         レイヤ3転送の失敗         症状                                                                                                    | 39<br>39<br>39<br>41<br>42<br>42<br>42<br>42<br>42<br>42<br>42<br>45<br>45<br>45<br>45<br>45<br>45<br>45<br>45<br>45<br>45<br>45<br>45<br>45                                     |
| ドリフルシューティングフローチャート         解決方法         関連コマンド         システム管理のトラブルシューティング         高いCPU使用率         症状         トラブルシューティングフローチャート         解決方法         高いメモリー使用率         症状         トラブルシューティングフローチャート         解決方法         関連コマンド         その他の問題のトラブルシューティングフローチャート         解決方法         関連コマンド         レイヤ2転送障害         症状         トラブルシューティングフローチャート         解決方法         関連コマンド         レイヤ2転送障害         症状         トラブルシューティングフローチャート         解決方法         関連コマンド         レイヤ3転送の失敗         症状         トラブルシューティングフローチャート                                                                                                    | 39<br>39<br>39<br>41<br>42<br>42<br>42<br>42<br>42<br>42<br>42<br>42<br>45<br>45<br>45<br>45<br>45<br>45<br>45<br>45<br>45<br>45<br>45<br>45<br>45                               |
| ドリフルシューティングフローチャート         解決方法         関連コマンド         システム管理のトラブルシューティング         高いCPU使用率         症状         トラブルシューティングフローチャート         解決方法         高いメモリー使用率         症状         トラブルシューティングフローチャート         解決方法         関連コマンド         その他の問題のトラブルシューティングフローチャート         解決方法         関連コマンド         レイヤ2転送障害         症状         トラブルシューティングフローチャート         解決方法         関連コマンド         レイヤ3転送の失敗         症状         トラブルシューティングフローチャート         解決方法         関連コマンド         レイヤ3転送の失敗         症状         トラブルシューティングフローチャート         解決方法                                                                                                    | 39<br>39<br>39<br>41<br>42<br>42<br>42<br>42<br>42<br>42<br>42<br>45<br>45<br>45<br>45<br>45<br>45<br>45<br>45<br>45<br>45<br>45<br>45<br>45                                     |
| ドリフルシューティングリローチャート         解決方法         夏連コマンド         システム管理のトラブルシューティング         高いCPU使用率         症状         トラブルシューティングフローチャート         解決方法         高いメモリー使用率         症状         トラブルシューティングフローチャート         解決方法         調連コマンド         その他の問題のトラブルシューティングフローチャート         解決方法         関連コマンド         その他の問題のトラブルシューティングフローチャート         解決方法         関連コマンド         レイヤ2転送障害         症状         トラブルシューティングフローチャート         解決方法         関連コマンド         レイヤ3転送の失敗         症状         トラブルシューティングフローチャート         解決方法         関連コマンド                                                                                                    | 39<br>39<br>39<br>41<br>42<br>42<br>42<br>42<br>42<br>42<br>42<br>45<br>45<br>45<br>45<br>45<br>45<br>45<br>45<br>45<br>45<br>45<br>45<br>45                                     |
| ドリフルウユーティングリンローデャート         解決方法         関連コマンド         システム管理のトラブルシューティング         高いCPU使用率         症状         トラブルシューティングフローチャート         解決方法         高いメモリー使用率         症状         トラブルシューティングフローチャート         解決方法         関連コマンド         その他の問題のトラブルシューティングフローチャート         解決方法         関連コマンド         レイヤ2転送障害         症状         トラブルシューティングフローチャート         解決方法         関連コマンド         レイヤ3転送の失敗         症状         トラブルシューティングフローチャート         解決方法         関連コマンド         レイヤ3転送の失敗         症状         トラブルシューティングフローチャート         解決方法         関連コマンド         レイヤ3転送の失敗         症状         トラブルシューティングフローチャート         解決方法         関連コマンド         レイヤ3転送の大助 | 39<br>39<br>39<br>41<br>42<br>42<br>42<br>42<br>42<br>42<br>45<br>45<br>45<br>45<br>45<br>45<br>45<br>45<br>45<br>45<br>45<br>45<br>52<br>53<br>53<br>53<br>53<br>53<br>53<br>53 |
| ドリブルシューティングノローチャート         解決方法         関連コマンド         システム管理のトラブルシューティング         高いCPU使用率         症状         トラブルシューティングフローチャート         解決方法         高いメモリー使用率         症状         トラブルシューティングフローチャート         解決方法         関連コマンド         その他の問題のトラブルシューティングフローチャート         解決方法         関連コマンド         レイヤ2転送障害         症状         トラブルシューティングフローチャート         解決方法         関連コマンド         レイヤ3転送の失敗         症状         トラブルシューティングフローチャート         解決方法         関連コマンド         プロトコルフラッピング         症状                                                                                                    | 39<br>39<br>39<br>39<br>39<br>39<br>39<br>39<br>39<br>39                                                                                                    |
| ドノノルシューティングノローチャート         解決方法         関連コマンド         システム管理のトラブルシューティング         高いCPU使用率         症状         トラブルシューティングフローチャート         解決方法         高いメモリー使用率         症状         トラブルシューティングフローチャート         解決方法         関連コマンド         その他の問題のトラブルシューティングフローチャート         解決方法         関連コマンド         レイヤ2転送障害         症状         トラブルシューティングフローチャート         解決方法         関連コマンド         レイヤ3転送の失敗         症状         トラブルシューティングフローチャート         解決方法         関連コマンド         ブロトコルフラッピング         症状         トラブルシューティングフローチャート         解決方法         関連コマンド                                                                                                    | 39<br>39<br>39<br>41<br>42<br>42<br>42<br>42<br>42<br>42<br>42<br>42<br>42<br>42<br>42<br>42<br>42                                                                               |

| PoE障害              |  |
|--------------------|--|
| 症状                 |  |
| トラブルシューティングフローチャート |  |
| 解決方法               |  |
| 関連コマンド             |  |
|                    |  |

# はじめに

この文書では、S5560X-EIスイッチシリーズの一般的なソフトウェアおよびハードウェアの問題のトラブルシューティングについて説明します。

本書は、特定のソフトウェアまたはハードウェアのバージョンに限定されるものではありません。

## 一般的なガイドライン

#### (1)重要:

障害が発生して設定が失われないようにするには、機能の設定が完了するたびに設定を保存します。設定回復のために、設定をリモートサーバに定期的にバックアップします。

xxxのトラブルシューティングを行う場合は、次の一般的なガイドラインに従ってください。

- 障害の原因を特定するには、次のようなシステムおよび設定情報を収集します。
  - 症状、障害発生時刻、および構成。
  - ネットワークダイアグラム、ポート接続、障害点などのネットワークトポロジ情報。
  - ログメッセージおよび診断情報。この情報の収集の詳細は、「ログおよび操作情報の収集」
     を参照してください。
  - 故障の物理的証拠:
    - ハードウェアの写真。
    - LEDのステータス。
  - 再構成、ケーブルの交換、再起動など、実行した対策。
  - トラブルシューティングプロセス中に実行されたコマンドの出力。
- 安全を確保するため、ハードウェアコンポーネントを交換またはメンテナンスするときは、静電気防止 用リストストラップを着用してください。
- ハードウェアの交換が必要な場合は、リリースノートを使用して、ハードウェアとソフトウェアの互換性 を確認します。

## ログと操作情報の収集

### (1)重要:

デフォルトでは、情報センターはイネーブルになっています。機能がディセーブルになっている場合は、infocenter enableコマンドを使用して、ログメッセージの収集機能をイネーブルにする必要があります。

表1に、システムがオペレーティング・ログおよびステータス情報を格納するために使用するファイルのタイ プを示します。これらのファイルは、FTP、TFTPまたはUSBを使用してエクスポートできます。

IRFシステムでは、これらのファイルはマスターデバイスに格納されます。マスター/下位スイッチオーバー が発生した場合、複数のデバイスにログファイルがあります。これらのすべてのデバイスからログファイル を収集する必要があります。ログ情報をより簡単に検索するには、一貫性のあるルールを使用してファイ ルを分類し、名前を付けます。たとえば、メンバーデバイスごとに別のフォルダにログファイルを保存し、そ のスロット番号をフォルダ名に含めます。

#### 表1ログおよび動作情報

| カテゴリ | ファイル名の形式                     | 内容                                                                                                    |
|------|------------------------------|----------------------------------------------------------------------------------------------------|
| 共通ログ | logfile.log                  | コマンド実行および動作ログメッセージ。                                                                                                    |
| 診断ログ | diagfile.log                 | <ul> <li>次の項目を含む、デバイス動作に関する診断ログメッセージ</li> <li>エラーが発生したときに使用されるパラメータ設定。</li> <li>カード起動エラーに関する情報。</li> <li>通信エラーが発生した場合のメンバーデバイス間のハンドシェーク情報。</li> </ul>                                 |
| 動作統計 | file-basename. <b>tar.gz</b> | <ul> <li>①重要:</li> <li>次の項目を含む、機能モジュールの現在の動作統計情報。</li> <li>デバイスのステータス。</li> <li>CPUステータス。</li> <li>メモリーのステータス。</li> <li>構成ステータス。</li> <li>ソフトウェアエントリ。</li> <li>ハードウェアエントリ。</li> </ul> |

### 共通ログメッセージの収集

1. 一般的なログメッセージをログバッファからログファイルに保存します。 デフォルトでは、ログファイルは各メンバーデバイス上のフラッシュメモリのlogfileディレクトリに保存 されます。 <Sysname> logfile save The contents in the log file buffer have been saved to the file flash:/logfile/logfile.log 2. 各メンバーデバイスのログファイルを特定します。#マスターデバイスのログファイルを表示します。 <Sysname> dir flash:/logfile/ Directory of flash:/logfile 0 -rw-21863 Jul 11 2013 16:00:37logfile.log 514048 KB total (107944 KB free) #下位デバイスのログファイルを表示します。 <Sysname> dir slot2 #flash:/logfile/ Directory of slot2#flash:/logfile 0 -rw-21863 Jul 11 2013 16:00:37logfile.log

514048 KB total (107944 KB free)

3. FTP、TFTP、またはUSBを使用して、ファイルを目的の宛先に転送します(詳細は表示されません)。

## 診断ログメッセージの収集

1. 診断ログファイルバッファの診断ログメッセージを診断ログファイルに保存します。

デフォルトでは、診断ログファイルは各メンバーデバイス上のフラッシュメモリのdiagfileディレクトリに 保存されます。 <Sysname> diagnostic-logfile save The contents in the diagnostic log file buffer have been saved to the file flash:/diagfile/diagfile.log

2. 各メンバーデバイスの診断ログファイルを特定します

#マスターデバイスの診断ログファイルを表示します。

<Sysname> dir flash:/diagfile/

Directory of flash:/diagfile

0 -rw-161321 Jul 11 2013 16:16:00diagfile.log

514048 KB total (107944 KB free) #下位デバイスの診断ログファイルを表示します。

<Sysname> dir slot2#flash:/diagfile/

Directory of slot2#flash:/diagfile

0 -rw-161321 Jul 11 2013 16:16:00diagfile.log

514048 KB total (107944 KB free)

3. FTP、TFTP、またはUSBを使用して、ファイルを目的の宛先に転送します(詳細は表示されません)。

### 操作統計の収集

動作統計を収集するには、統計をファイルに保存するか、または統計を画面に表示します。

動作統計情報を収集する場合は、次の注意事項に従ってください。

- 可能な限り、コンソールポートの代わりにネットワークポートまたは管理ポート(ある場合)を使用して デバイスにログインします。ネットワークポートと管理ポートは、コンソールポートよりも高速です。
- 動作統計情報の収集中にコマンドを実行しないでください。
- 情報の完全性を確保するため、H3Cでは統計情報をファイルに保存することを推奨しています。

注:

統計情報を収集する時間は、IRFメンバーデバイスの数とともに増加します。

動作統計を収集するには、次の手順を実行し

複数の機能モジュールの動作統計情報を収集します。
 <Sysname> display diagnostic-information
 Save or display diagnostic information (Y=save, N=display)? [Y/N]:

 プロンプトで、動作統計情報の保存または表示を選択します。

#動作統計を保存するには、プロンプトでyと入力し、保存先のファイルパスを指定します。 Save or display diagnostic information (Y=save, N=display)? [Y/N] :y Please input the file name(\*.tar.gz)[flash:/diag\_Sysname\_20160101-000704.tar.gz] :flash:/diag.tar.gz

Diagnostic information is outputting to flash:/diag.tar.gz. Please wait...

Save successfully.

<Sysname> dir flash:/

Directory of flash:

• • •

6 -rw-898180 Jun 26 2013 09:23:51diag.tar.gz

514048 KB total (107944 KB free)

#モニタ端末の動作統計情報を表示するには、プロンプトでnと入力します(このコマンドの出力は、ソフトウェアのバージョンによって異なります)。

Save or display diagnostic information (Y=save, N=display)? [Y/N] :N

```
_____
```

=====display

clock======== 23:49:53 UTC Tue

01/01/2016

=====display

version======= H3C Comware Software,

Version 7.1.070, ESS 1106

Copyright (c) 2004-2016 Hangzhou H3C Tech. Co., Ltd. All rights reserved. H3C

S5560X-30C-PWR-EI uptime is 0 weeks, 0 days, 23 hours, 50 minutes Last reboot

reason : Cold reboot

Boot image: flash:/s5560x\_ei-cmw710-boot-e1106.bin

Boot image version: 7.1.070, ESS 1106

Compiled Jul 21 2016 16:00:00

Boot image: flash:/s5560x\_ei-cmw710-system-e1106.bin Boot

image version: 7.1.070, ESS 1106

Compiled Jul 21 2016 16:00:00

#### ....

#### 3. 動作統計ファイルの内容を表示します。

#操作統計ファイルを抽出して解凍します。

<Sysname> tar extract archive-file diag\_Sysname\_20160101-000704.tar.gz

Extracting archive flash:/diag\_Sysname\_20160101-000704.tar.gz Done.

<Sysname> gunzip diag\_Sysname\_20160101-000704.gz

Decompressing file flash:/diag\_Sysname\_20160101-000704.gz.Done...

#操作統計ファイルの内容を表示します。

<Sysname> more diag\_Sysname\_20160101-000704

\_\_\_\_\_

=====display

clock======== 23:49:53 UTC Tue

01/01/2016

\_\_\_\_\_

=====display

version======== H3C Comware Software,

Version 7.1.070, ESS 1106

Copyright (c) 2004-2016 Hangzhou H3C Tech. Co., Ltd. All rights reserved. H3C S5560X-30C-PWR-EI uptime is 0 weeks, 0 days, 23 hours, 50 minutes Last reboot reason : Cold reboot

Boot image: flash:/s5560x\_ei-cmw710-boot-e1106.bin Boot image version: 7.1.070, ESS 1106 Compiled Jul 21 2016 16:00:00 Boot image: flash:/s5560x\_ei-cmw710-system-e1106.bin Boot image version: 7.1.070, ESS 1106 Compiled Jul 21 2016 16:00:00

# テクニカルサポートへの連絡

このドキュメントのトラブルシューティング手順を実行しても問題が解決しない場合は、H3Cサポートに連絡してください。認定されたH3Cサポート担当者に連絡する場合は、次の情報を提供する準備をしてください。

- 「一般的なガイドライン」に記載された情報
- 製品のシリアル番号。

この情報は、サポート・エンジニアができる限り迅速にお客様をサポートするために役

立ちます。h3cサポートにはservice@h3c.comまでお問い合わせください。

# ハードウェアのトラブルシューティング

この項では、一般的なハードウェアの問題のトラブルシューティングについて説明します。

注:

ここでは、予期しないスイッチの再起動、電源モジュールの障害、およびファントレイの障害をトラブルシ ューティングする方法について説明します。ポートのトラブルシューティングについては、「ポートのトラ ブルシューティング」を参照してください。

## 予期しないスイッチの再起動

### 症状

動作中にスイッチが突然リブートします。

トラブルシューティングフローチャート

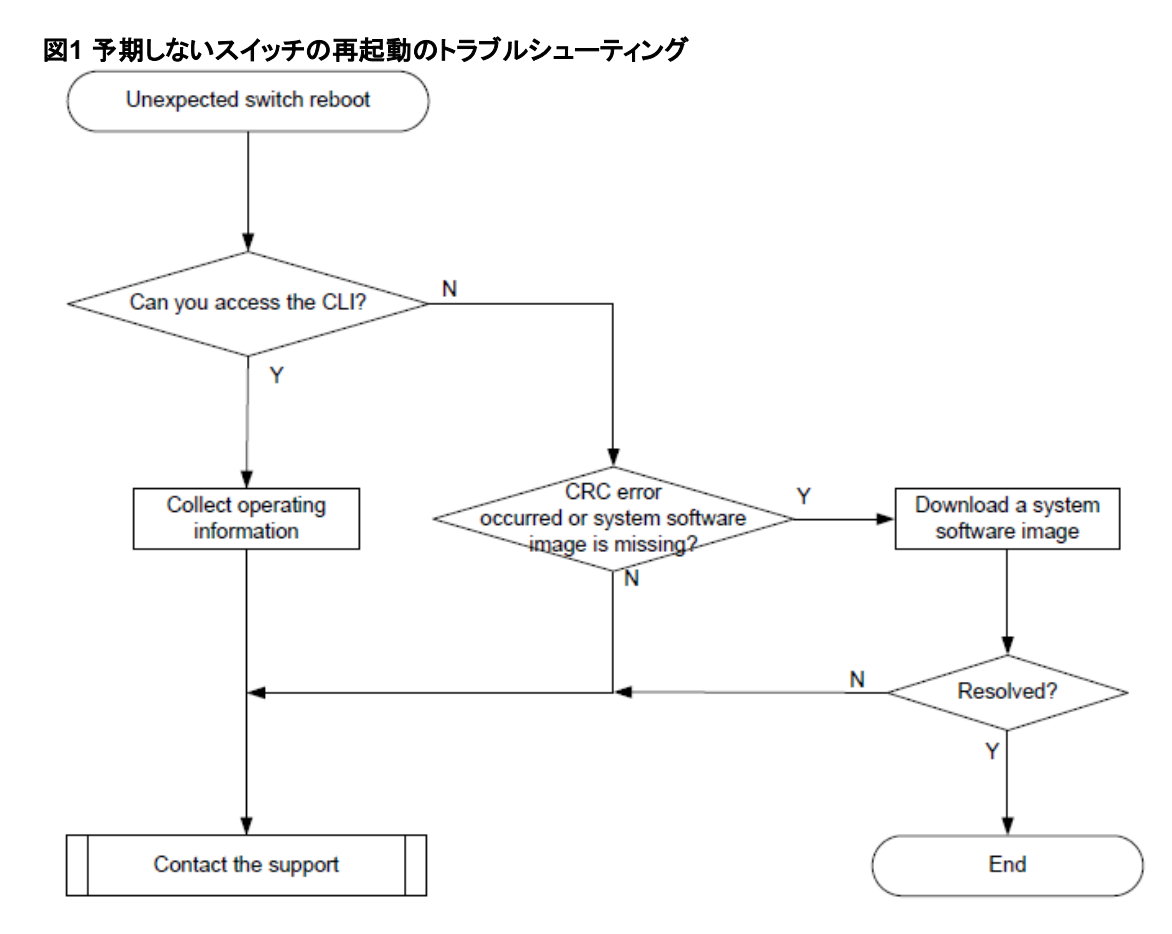

### 解決方法

問題を解決するには、次の手順に従います。

- 1. スイッチのリブート後にCLIにアクセスできるかどうかを確認します。
  - CLIにアクセスできる場合は、display diagnostic-informationコマンドを実行して、動作情報を収集します。
  - CLIにアクセスできない場合は、ステップ2に進みます。
- スイッチ上のシステムソフトウェアイメージが正しいことを確認します。
   コンソールポートを介してスイッチにログインし、スイッチを再起動します。CRCエラーが発生したこと、 または使用可能なシステムソフトウェアイメージがないことがシステムから報告された場合は、 BootWareメニューを使用してシステムソフトウェアイメージをダウンロードし、スイッチをリブートしま す。スイッチはシステムソフトウェアイメージをロードします。
- 3. 問題が解決しない場合は、H3Cサポートに連絡してください。

## 電源モジュールの動作不良

### 症状

動作中の電源モジュールで障害が発生。

## トラブルシューティングフローチャート

図2 動作中の電源モジュール障害のトラブルシューティング

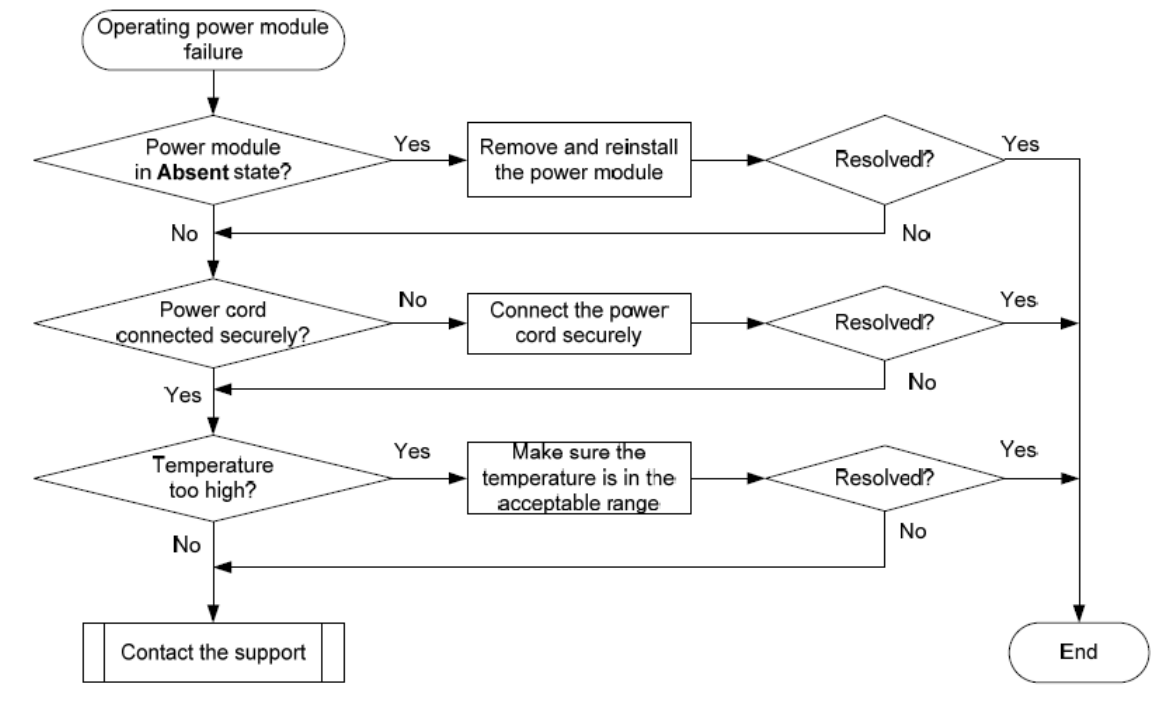

### 解決方法

問題を解決するには、次の手順に従います。

1. 電源モジュールの動作状態を確認します。

<Sysname> display power Slot 2:

| Powerl | State  | Mode | Current(A) | Voltage(V) | Power(W |
|--------|--------|------|------------|------------|---------|
| D      |        |      |            |            | )       |
| 1      | Normal | AC   |            |            |         |
| 2      | Absent |      |            |            |         |

電源モジュールがAbsent状態の場合は、手順2に進みます。電源モジュールがFault状態の場合は、 手順3に進みます。

- 2. 電源モジュールを取り外して取り付け直し、電源モジュールが確実に取り付けられていることを確認 します。次に、display powerコマンドを実行して、電源モジュールが正常な状態に変化したことを確 認します。電源モジュールが存在しない状態のままである場合は、電源モジュールを交換します。
- 3. 電源モジュールが障害状態の場合は、次の作業を実行します。
  - a. 電源モジュールが電源に確実に接続されていることを確認します。電源モジュールが電源から 切断されている(スイッチに別の電源モジュールで電源が投入されている)場合は、電源モジュ ールに電源を接続します。
  - b. 電源モジュールの表面が汚れていないことを確認します。ほこりがたまると高温になることがあり

ます。電源モジュールにほこりがたまっている場合は、ほこりを取り除きます。その後、電源モジュールを取り外して取り付け直します。display powerコマンドを実行して、電源モジュールが正常な状態に変化したことを確認します。電源モジュールが障害状態のままである場合は、手順cに進みます。

- c. 電源モジュールを空の電源モジュールスロットに取り付けます。次に、display powerコマンドを 実行して、電源モジュールが新しいスロットで正常な状態に変化したことを確認します。電源モジ ュールが障害状態のままの場合は、電源モジュールを交換してください。
- 4. 問題が解決しない場合は、H3Cサポートに連絡してください。

# 新たに取り付けられた電源モジュールの障害

### 症状

新しく取り付けた電源モジュールで障害が発生。

## トラブルシューティングフローチャート

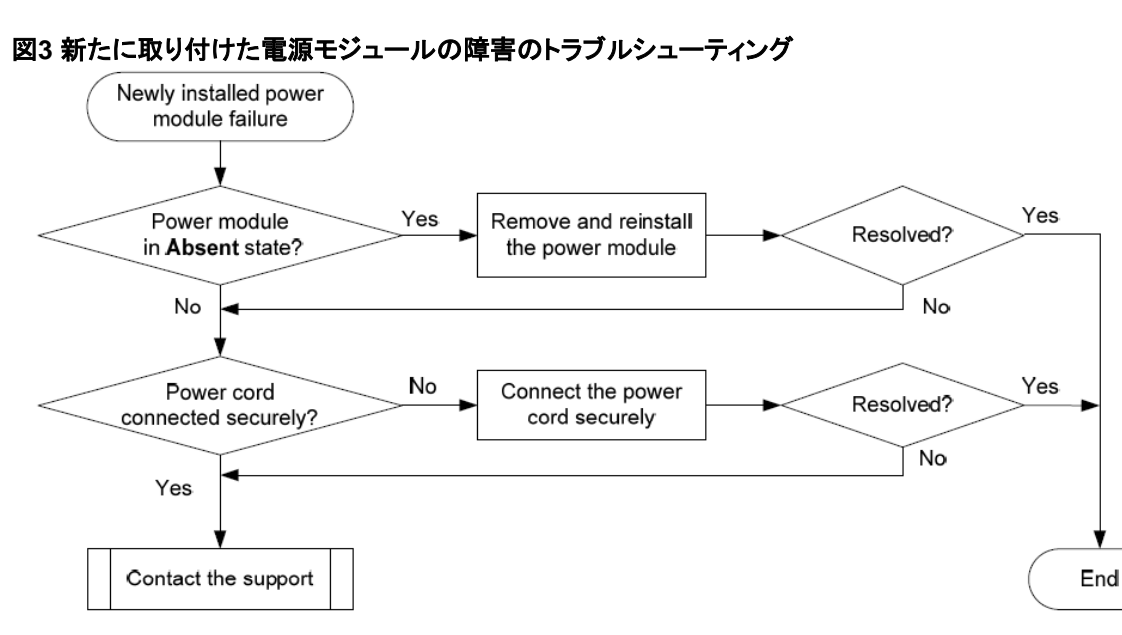

### 解決方法

問題を解決するには、次の手順に従います。

1. 電源モジュールの動作状態を確認します。

| <sysname> display power Slot 1:</sysname> |        |      |            |            |              |  |
|-------------------------------------------|--------|------|------------|------------|--------------|--|
| Powerl<br>D                               | State  | Mode | Current(A) | Voltage(V) | Power(W<br>) |  |
| 1                                         | Normal | AC   |            |            |              |  |
| 2                                         | Absent |      |            |            |              |  |

電源モジュールがAbsent状態の場合は、手順2に進みます。電源モジュールがFault状態の場合は、 手順3に進みます。

2. 電源モジュールがAbsent状態の場合は、次の作業を実行します。

~ . . .

a. 電源モジュールを取り外して取り付け直し、電源モジュールが確実に取り付けられていることを 確認します。次に、display powerコマンドを実行して、電源モジュールが正常な状態に変化し たことを確認します。電源モジュールが存在しない状態のままである場合は、手順bに進みます。

- b. 電源モジュールを取り外し、空の電源モジュールスロットに取り付けます。次に、display power コマンドを実行して、電源モジュールが新しいスロットで正常な状態に変化したことを確認します。 電源モジュールが存在しない状態のままの場合は、手順4に進みます。
- 3. 電源モジュールを取り外し、アイドル状態の電源モジュールスロットに取り付けます。次に、display powerコマンドを実行して、電源モジュールが新しいスロットで正常な状態に変化したことを確認します。電源モジュールが障害状態のままの場合は、手順4に進みます。
- 4. 問題が解決しない場合は、H3Cサポートに連絡してください。

## ファントレイの障害

### 症状

動作中のファントレイまたは新しく取り付けたファントレイで問題が発生。

## トラブルシューティングフローチャート

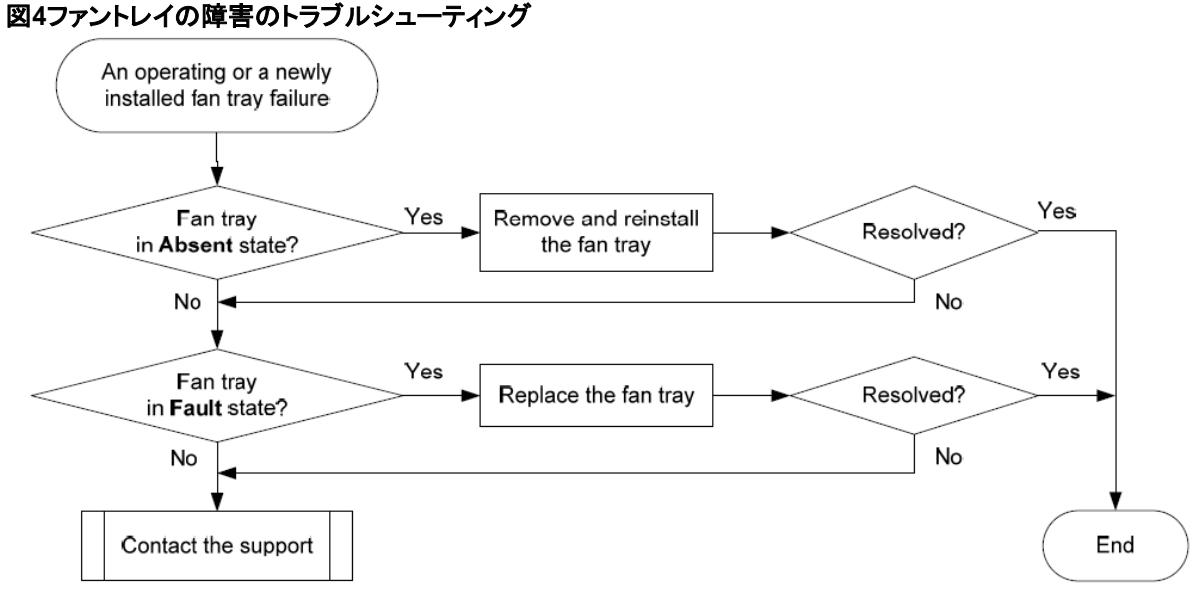

### 解決方法

問題を解決するには、次の手順に従います。

1. ファントレイ情報を表示します。

<Sysname> display fan Slot 1:

Fan 1:

State: Normal

Airflow Direction: Port-to-power

Prefer Airflow Direction: Port-to-power Fan 2:

State: Normal

Airflow Direction: Port-to-power Prefer

Airflow Direction: Port-to-power

○ [風量の方向]の値が[風量の方向を優先]の値と異なる場合は

必要に応じて、ファントレイに気流の方向を設定するか、fan prefer-directionコマンドを 実行して、必要に応じて優先気流の方向を設定します。

- ファントレイがAbsent状態の場合は、手順2に進みます。
- ファントレイが障害状態の場合は、手順3に進みます。
- 2. ファントレイを取り外して取り付け直し、ファントレイが確実に取り付けられていることを確認します。 次に、display fanコマンドを実行して、ファントレイが正常な状態に変化したことを確認します。ファン トレイが存在しない状態のままである場合は、ファントレイを交換します。
- 3. ファントレイが障害状態の場合は、次の作業を実行します。
  - a. 温度情報を表示するには、display environmentコマンドを実行します。温度が上昇し続け る場合は、排気口に手を当てて、空気が排気口から排出されているかどうかを確認します。
  - b. 排気口から空気が排出されていない場合は、ファントレイを取り外して取り付け直します。次に、 display fanコマンドを実行して、ファントレイが正常な状態に変化したことを確認します。ファント レイが障害状態のままの場合は、ファントレイを交換します。

ファントレイを交換するときは、スイッチの動作温度が60°C(140°F)未満であることを確認する必要 があります。新しいファントレイがすぐに入手できない場合は、高温による損傷を避けるためにスイ ッチの電源をオフにしてください。

4. 問題が解決しない場合は、H3Cサポートに連絡してください。

# 関連コマンド

この項では、ハードウェアのトラブルシューティングに使用できるコマンドを示します。

| コマンド                | 説明                            |
|---------------------|-------------------------------|
| display environment | 温度情報を表示します。                   |
| display fan         | ファントレイの動作状態を表示します。            |
| display logbuffer   | ログバッファの状態とログバッファ内のログ情報を表示します。 |

ACLのトラブルシューティング

ここでは、ACLに関する一般的な問題のトラブルシューティング情報を示します。

# エラーメッセージを伴うACLアプリケーションの失敗

症状

パケットフィルタまたはACLベースのQoSポリシーをハードウェアに適用できません。また、"Reason:Not enough hardware resource"というメッセージも表示されます。

### トラブルシューティングフローチャート

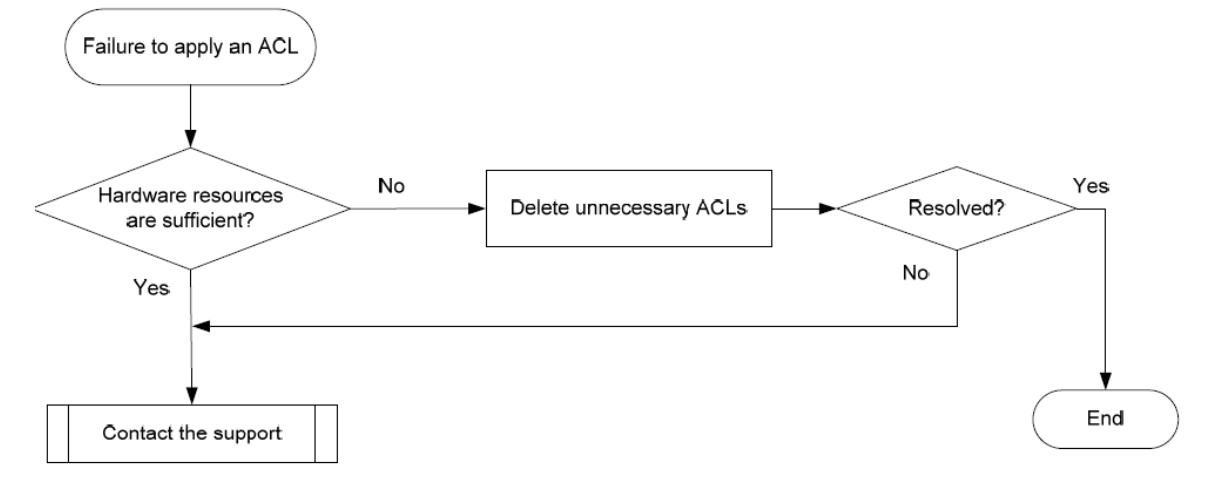

図5 ACLアプリケーションの障害のトラブルシューティング

### 解決方法

問題を解決するには、次の手順に従います。

display qos-acl resourceコマンドを実行し、RemainingフィールドでACLリソース不足をチェックします。

このフィールドに0と表示されている場合は、ACLハードウェアリソースが枯渇しています。

- 2. ハードウェアリソースを解放するには、不要なACLを削除します。
- 3. 問題が解決しない場合は、H3Cサポートに連絡してください。

# エラーメッセージが表示されないACLアプリケーショ ンの失敗

症状

システムはパケットフィルタまたはACLベースのQoSポリシーをハードウェアに適用します。ただし、ACLは 有効になりません。

トラブルシューティングフローチャート

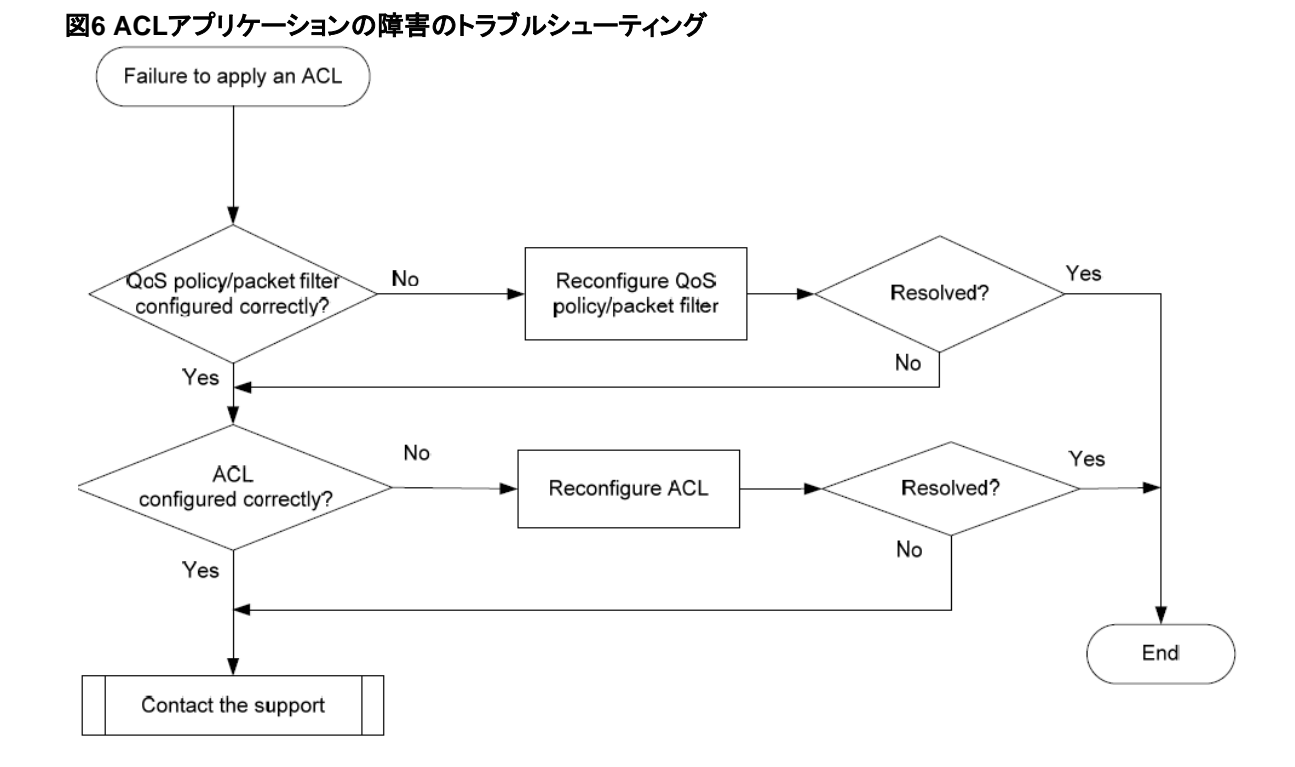

### 解決方法

ACLを使用するモジュールに応じてソリューションを選択します。

### QoSポリシーで使用されるACL

ACLがQoSポリシーで使用されている場合に問題を解決するには、次の手順を実行します。

- 1. QoSポリシーが正しく設定されていることを確認します。
  - **a.** ポリシーアプリケーションの宛先に応じて、次のいずれかのコマンドを使用して、QoSポリ シーの設定エラーをチェックします。

| 送信先      | コマンド                         |
|----------|------------------------------|
| インターフェイス | display qos policy interface |
| VLAN     | display qos vlan-policy      |
| グローバル    | display qos policy global    |

- **b.** QoSポリシーにクラスと動作の関連付けが含まれている場合は、display traffic classifier user-definedコマンドとdisplay traffic behavior user-definedコマンドを実行して、それぞれトラフィッククラスと動作の設定エラーをチェックします。
  - 正しく設定されていない場合は、再設定します。
  - 正しく設定されている場合は、手順2に進みます。
- 2. ACLが正しく設定されていることを確認します。

display aclコマンドを実行して、ACLが正しく設定されているかどうかを確認します。

- ACLが正しく設定されていない場合は、再設定します。
- ACLが正しく設定されている場合は、ステップ3に進みます。
- 3. 問題が解決しない場合は、H3Cサポートに連絡してください。

#### パケットフィルタで使用されるACL

ACLがパケットフィルタで使用されている場合に問題を解決するには、次の手順を実行します。

- パケットフィルタが正しく設定されていることを確認します。
   パケットフィルタが正しく設定されているかどうかを確認するには、display packet-filterコマンドを 実行します。
  - 設定エラーがある場合は、パケットフィルタを再設定します。
  - 設定エラーがない場合は、手順2に進みます。
- ACLが正しく設定されていることを確認します。
   display aclコマンドを実行して、ACLが正しく設定されているかどうかを確認します。
  - ACLが正しく設定されていない場合は、再設定します。
  - ACLが正しく設定されている場合は、ステップ3に進みます。
- 3. 問題が解決しない場合は、H3Cサポートに連絡してください。

# パケット損失または転送障害

### 症状

ネットワークでパケット損失またはパケット転送障害が発生した。ACLを使用してトラフィック統計情報をカウントし、障害の場所を判別できます。

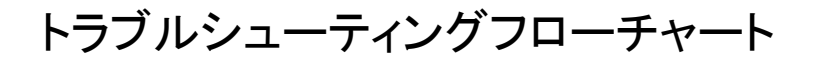

#### 図7転送障害のトラブルシューティング

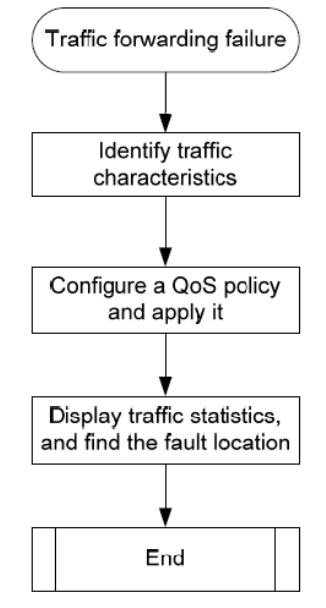

### 解決方法

問題を解決するには、次の手順に従います。

- 正しく転送されないパケットの特性を識別します。
   パケットキャプチャツールを使用して、トラフィックの特性(IPアドレス、MACアドレス、VLANなど)を 識別します。転送するトラフィック間で特性が一意であることを確認します。
- 2. QoSポリシーを設定し、インターフェイスに適用します。

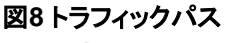

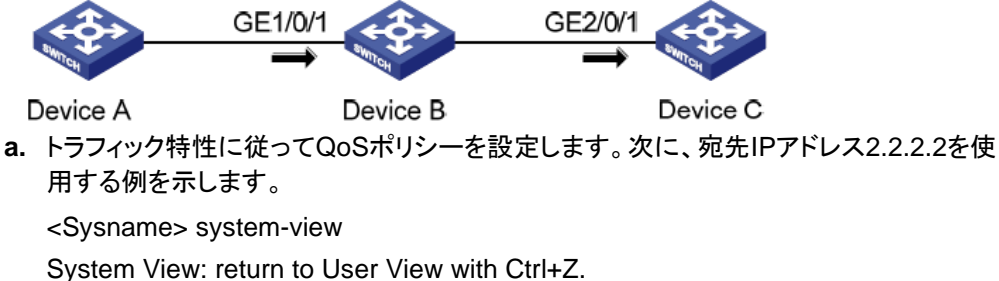

[Sysname] time-range t1 from 12:00 11/11/2013 to 12:01 11/11/2013

[Sysname] acl number 3000 name geliACL

[Sysname-acl-adv-3000-geliACL] rule 0 permit ip destination 2.2.2.2 0 time-range t1

[Sysname-acl-adv-3000-geliACL] quit [Sysname] traffic classifier count

[Sysname-classifier-count] if-match acl 3000

[Sysname-classifier-count] quit

[Sysname] traffic behavior count

[Sysname-behavior-count] accounting packet

[Sysname-behavior-count] quit [Sysname] qos policy count [Sysname-qospolicy-count] classifier count behavior count

b. 転送パスに沿ったデバイスのインターフェイスにQoSポリシーを適用します。次に、デバイスBのGigabitEthernet 1/0/1およびデバイスCのGigabitEthernet 2/0/1の着信トラフィックにQoSポリシーを適用する例を示します。

次に、デバイスB上のアプリケーションを示します。

[Sysname-qospolicy-count] quit

[Sysname] interface gigabitethernet 1/0/1

[Sysname-GigabitEthernet1/0/1] qos apply policy count inbound

- **3.** 時間範囲が経過したら、show qos policy interfaceコマンドを実行して、インターフェイス上のトラフィック統計情報を表示します。
  - 。 デバイスBのGigabitEthernet 1/0/1で、次の手順を実行します。

[Sysname-GigabitEthernet1/0/1] display qos policy interface gigabitethernet 1/0/1

Interface: GigabitEthernet1/0/1

Direction: Inbound

Direction: Inbound

Policy: count

Classifier: count

Operator: AND

Rule(s) : If-match ACL 3000

Behavior: count

Accounting Enable:

- 251 (Packets)
- 出力は、合計251個のパケットがACL 3000と一致することを示しています。
- 。 デバイスCのGigabitEthernet 2/0/1で、次の手順を実行します。

[Sysname-GigabitEthernet2/0/1] display qos policy interface gigabitethernet 2/0/1 Interface:GigabitEthernet2/0/1

Direction: Inbound

Direction: Inbound Policy: count

Classifier: count Operator: AND

> Rule(s) : If-match ACL 3000 Behavior: count

Accounting Enable:

#### 50 (Packets)

出力は、合計50個のパケットがACL 3000と一致することを示しています。

**4.** 2つのインターフェイスのトラフィック統計情報を比較します。パケット損失または転送障害がデバイスBとデバイスCの間に存在します。

## 関連コマンド

ここでは、ACLのトラブルシューティングに使用できるコマンドを示します。

| コマンド                                    | 説明                                                      |
|-----------------------------------------|---------------------------------------------------------|
| display acl                             | ACLの設定および試合の統計を表示します。                                   |
| display diagnostic-information          | システム内の複数の機能モジュールの動作統計情報を表示し<br>ます。                      |
| display packet-filter                   | ACLがパケットフィルタリング用のインターフェイスに正常に適<br>用されたかどうかを表示します。       |
| display qos-acl resource                | QoSおよびACLリソースの使用状況を表示します。                               |
| display qos policy global               | グローバルQoSポリシーに関する情報を表示します。                               |
| display qos policy interface            | インターフェイスまたはすべてのインターフェイスに適用されて<br>いるQoSポリシーに関する情報を表示します。 |
| display qos policy user-defined         | ユーザ定義のQoSポリシーを表示します。                                    |
| display qos vlan-policy                 | VLANに適用されているQoSポリシーに関する情報を表示しま<br>す。                    |
| display traffic classifier user-defined | トラフィッククラスの設定を表示します。                                     |
| display traffic behavior user-defined   | トラフィック動作の設定を表示します。                                      |

IRFのトラブルシューティング

ここでは、IRFに関する一般的な問題のトラブルシューティング情報を示します。

# IRFファブリックの確立失敗

症状

IRFファブリックを確立できません。

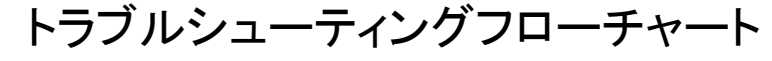

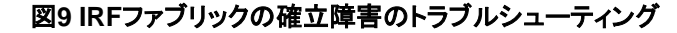

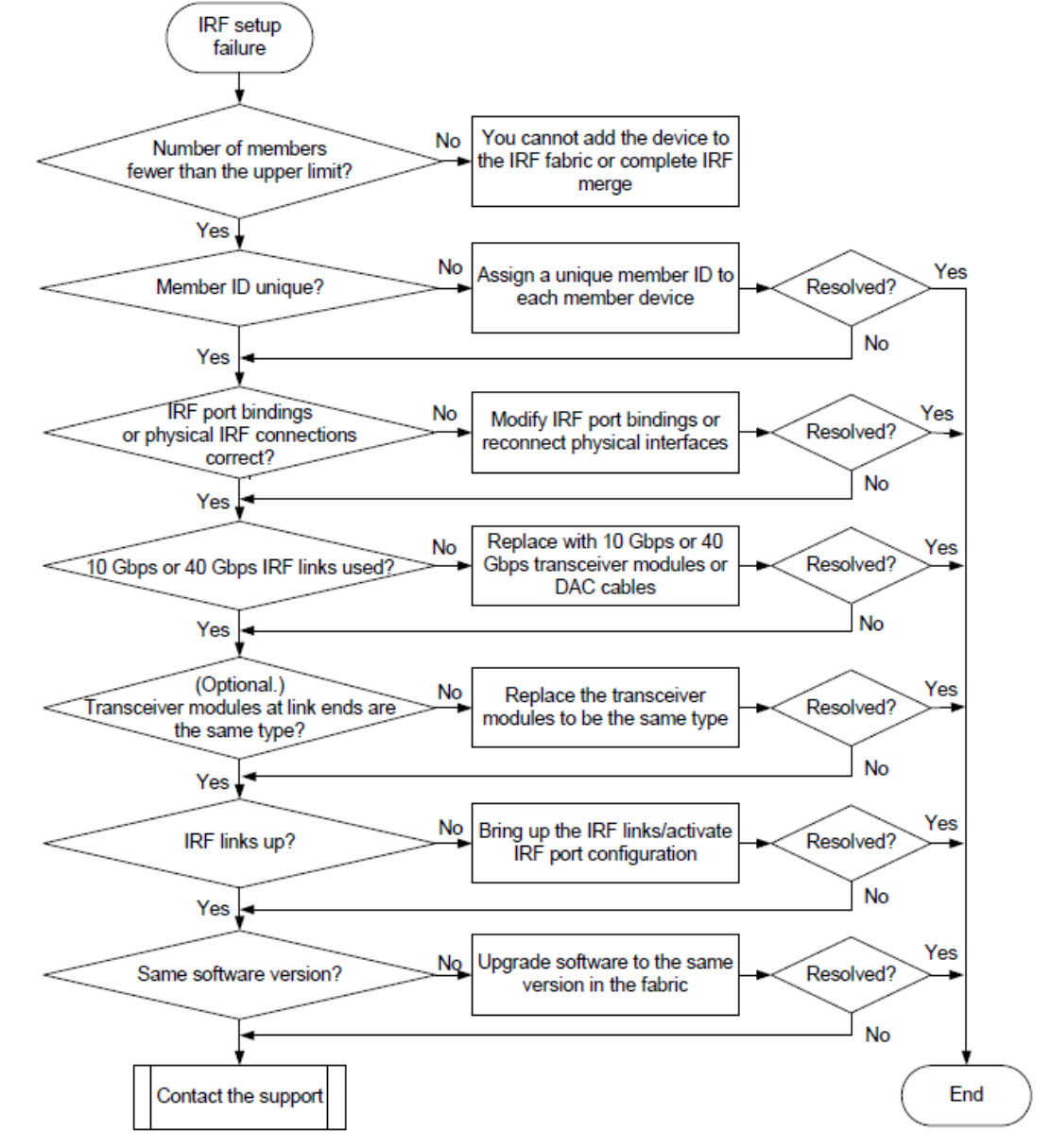

### 解決方法

問題を解決するには、次の手順に従います。

- メンバーデバイスの数が9を超えていないことを確認します。
   既存のIRFファブリックに新しいメンバーデバイスを追加する場合、またはIRFファブリックをマージする場合は、display irfコマンドを使用して、IRFファブリック内のメンバーデバイスの数を識別します。
   メンバーデバイスの合計数が上限を超えると、IRFの設定は失敗します。
- 2. 各メンバーデバイスのメンバーIDが一意であることを確認します。
  - a. display irfコマンドを実行して、各メンバーデバイスのメンバーIDを表示します。
  - b. 各メンバーに一意のメンバーIDを割り当てます。
    - 新しいメンバーデバイスを既存のIRFファブリックに追加する場合は、IRFファブリックで使用されていないメンバーIDをメンバーデバイスに割り当てます。
    - IRFファブリックをマージする場合は、これらのIRFファブリック内の各メンバーデバイスに一 意のメンバーIDがあることを確認します。
- 3. IRFポートバインディングおよび物理IRFリンク接続が正しいことを確認します。

(1)重要:

隣接する2つのIRFメンバーを接続する場合は、一方のメンバーのIRF-port 1の物理ポートを他方のメンバーのIRF-port 2の物理ポートに接続する必要があります。

- a. 各メンバーデバイスでdisplay irfコンフィギュレーションコマンドを実行し IRFポートバインディングのIRF-Port1フィールドおよびIRF-Port2フィールド。
- b. 物理IRF接続がIRFポートバインディングと一致していることを確認します。
- c. バインディングエラーまたは接続の不整合がある場合は、IRFポートバインディングを再設定するか、物理IRFポートを再接続します。
- 4. IRFリンクが10 Gbpsまたは40 Gbpsであることを確認します。

IRF物理インターフェイスが10GBase-Tイーサネットポート、SPF+ポート、またはQSFP+ポートであることを確認します。

- IRF物理インターフェイスが10GBase-Tイーサネットポートである場合は、6A以上のツイストペアがIRF接続に使用されていることを確認します。
- IRF物理インターフェイスがSPF+ポートである場合は、IRF接続用のトランシーバモジュールまたはケーブルに10 GbpsまたはSFP+ラベルが付いていることを確認します。IRF接続にファイバケーブルを使用する場合は、ピアトランシーバモジュールが同じモデルであり、ファイバケーブルが正しく接続されていることを確認します。
- IRF物理インターフェイスがQSFP+ポートである場合は、IRF接続用のトランシーバモジュールまたはケーブルに40 GbpsまたはQSFP+ラベルが付いていることを確認します。IRF接続にファイバケーブルを使用する場合は、ピアトランシーバモジュールが同じモデルであり、ファイバケーブルが正しく接続されていることを確認します。QSFP+からSFP+へのケーブルはIRF接続に使用できません。
- 5. すべてのIRFリンクがアップしていることを確認します。
  - a. display iff topologyコマンドを実行し[Linkフィールドをチェックします。
  - 各IRFポートのLinkフィールドにDOWNと表示されない場合は、手順6に進みます。
    - IRFポートのLinkフィールドにDOWNと表示されている場合は、手順bに進みます。
    - **b.** display irf linkコマンドを実行し、IRFポートにバインドされている物理ポートのStatusフィールドを チェックします。
      - すべての物理ポートのフィールドにDOWNまたはADM(administratively down)と表示さ

れている場合は、リンク障害を削除するか、undo shutdownコマンドを使用して管理ダウンポートを起動します。

- フィールドに少なくとも1つの物理ポートのUPが表示されている場合は、手順cに進みます。
- **c.** 設定を保存し、システムビューでirf-port-configuration activeコマンドを実行して、IRFポートの 設定をアクティブにします。

### ①重要:

IRFポートコンフィギュレーションをアクティブにするには、リブートが必要です。コンフィギュレーションの損失を防ぐには、irf-port-configuration activeコマンドを実行する前にコンフィギュレーションを保存する必要があります。

- 6. すべてのメンバーデバイスが同じソフトウェアバージョンを使用していることを確認します。
  - a. display versionコマンドを実行して、各メンバーデバイスのソフトウェアバージョンを識別します。
  - **b.** すべてのメンバーデバイスのソフトウェアを同じバージョンにアップグレードします。

#### 注:

通常、iff auto-update enableコマンドは、メンバーデバイスをマスターデバイスのソフトウェアバージョンと自動的に同期化できます。ただし、ソフトウェアバージョン間のギャップが大きすぎる場合、同期化が失敗する可能性があります。詳細については、リリースノートを参照してください。

7. 問題が解決しない場合は、H3Cサポートに連絡してください。

# 関連コマンド

ここでは、IRFのトラブルシューティングに使用できるコマンドを示します。

| コマンド                          | 説明                                                                                                    |
|-------------------------------|----------------------------------------------------------------------------------------------------|
|                               | インターフェイス情報を表示します。                                                                                           |
| display interface             | このコマンドを使用して、各IRFポートにアップ状態の物理ポートが少なくと<br>も1つあることを確認します。                                                      |
| display irf                   | メンバID、ロール、プライオリティ、ブリッジMACアドレス、各IRFメンバの説<br>明などのIRFファブリック情報を表示します。                                           |
| display irf configuration     | 現在のメンバーID、新しいメンバーID、各IRFメンバーデバイス上のIRFポ<br>ートにバインドされている物理ポートなど、基本的なIRF設定を表示しま<br>す。新しいメンバーIDは、リブート時に有効になります。 |
| display irf topology          | メンバーID、IRFポートステート、およびIRFポートの隣接関係を含む、IRF<br>ファブリックトポロジを表示します。                                                |
| display version               | システムのバージョン情報を表示します。                                                                                         |
| irf-port-configuration active | IRFポートでIRF設定をアクティブにします。                                                                                     |
| undo shutdown                 | イーサネットインターフェイスまたはサブインターフェイスを起動します。                                                                          |

# イーサネットリンクアグリゲーションのトラブ ルシューティング

ここでは、イーサネットリンクアグリゲーションに関する一般的な問題のトラブルシューティング情報を示します。 リンクアグリゲーションの失敗

症状

ー部のメンバーポートがSelected状態にならず、リンクアグリゲーションが正常に動作しない。

トラブルシューティングフローチャート

#### 図10 リンクアグリゲーション障害のトラブルシューティング

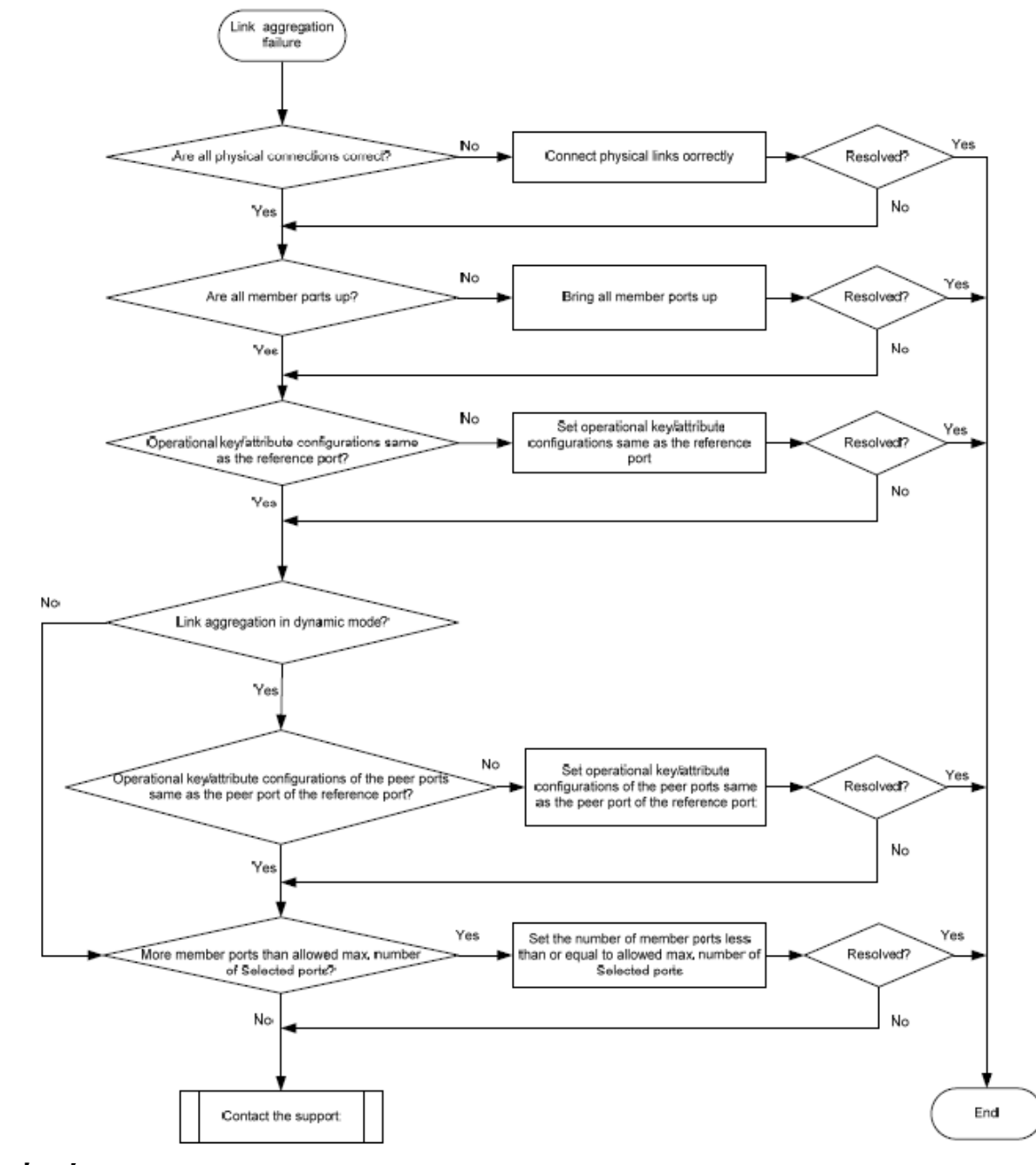

### 解決方法

問題を解決するには、次の手順に従います。

- すべての物理接続が正しいことを確認します。
   ネットワークプランに照らして物理接続を確認できます。
- 2. すべてのメンバーポートがアップしていることを確認します。
  - a. メンバーポートのステータスを表示するには、display interfaceコマンドを実行します。
  - **b.** メンバーポートがダウンしている場合は、「ポートのトラブルシューティング」の解決方法に従って 問題をトラブルシューティングします。

- 3. メンバーポートの動作キーおよびアトリビュート設定が、リファレンスポートと同じであることを確認し ます。
  - a. メンバーポートのSelected状態を表示するには、display link-aggregation verboseコマンドを 実行します。
  - **b.** アグリゲーションインターフェイスおよび非選択ポートの設定を表示するには、 display current-configuration interfaceコマンドを実行します。
  - **c.** [Unselected]ポートを設定して、リファレンスポートと同じ動作キーおよびアトリビュート設定 を持つようにします。
- 4. アグリゲーショングループのアグリゲーションモードを識別します。
  - アグリゲーションモードがスタティックの場合は、手順6に進みます。
  - アグリゲーションモードがダイナミックの場合は、ステップ5に進みます。
- 5. ピアメンバーポートの動作キーおよびアトリビュート設定が、参照ポートのピアポートと同じであることを確認します。
  - a. ピアデバイスでdisplay current-configuration interfaceコマンドを実行して、ピアメンバーポートの設定を表示します。
  - **b.** ピアポートが参照ポートのピアポートと同じ動作キーおよびアトリビュート設定を持つように、ピアメンバーポートを設定します。
- 6. アグリゲーショングループ内のメンバーポートの数が、設定された[Selected ports]の最大数を超えていないことを確認します。
  - a. link-aggregation selected-port maximumコマンドを実行して、アグリゲーショングループで 許可されるSelectedポートの最大数を設定します。値の範囲は1~16です。
  - b. display link-aggregation verboseコマンドを実行して、メンバーポートの数が、設定された Selectedポートの最大数を超えていないことを確認します。
     メンバーポートの数が[Selected ports]の最大数を超える場合、ポート番号の大きいポートは [Unselected]状態になります。
  - アグリゲーショングループから不要なメンバーポートを削除するには、undo port linkaggregation groupコマンドを使用します。
     これにより、アグリゲーショングループに割り当てるすべてのメンバーポートが[Selected ports]になることができます。
- 7. 問題が解決しない場合は、H3Cサポートに連絡してください。

# 関連コマンド

ここでは、イーサネットリンクアグリゲーションのトラブルシューティングに使用できるコマンドを示します。

| コマンド                                    | 説明                                                          |
|-----------------------------------------|-------------------------------------------------------------|
| display current-configuration interface | インターフェイスコンフィギュレーションを表示しま<br>す。                              |
| display interface                       | イーサネットインターフェイス情報を表示します。                                     |
| display link-aggregation verbose        | 既存のアグリゲーションインターフェイスに対応す<br>るアグリゲーショングループに関する詳細情報を表<br>示します。 |
| link-aggregation selected-port maximum  | アグリゲーショングループで許可される[Selected]ポ<br>ートの最大数を設定します。              |

ポートのトラブルシューティング

ここでは、一般的なポートの問題のトラブルシューティングについて説明します。 ファイバポートはダウン状態のまま

症状

ファイバポート(SFPポート、SFP+ポート、またはQSFP+ポート)はダウン状態のままになります。 トラブルシューティングフローチャート

図11 ファイバポートが起動しない場合のトラブルシューティング

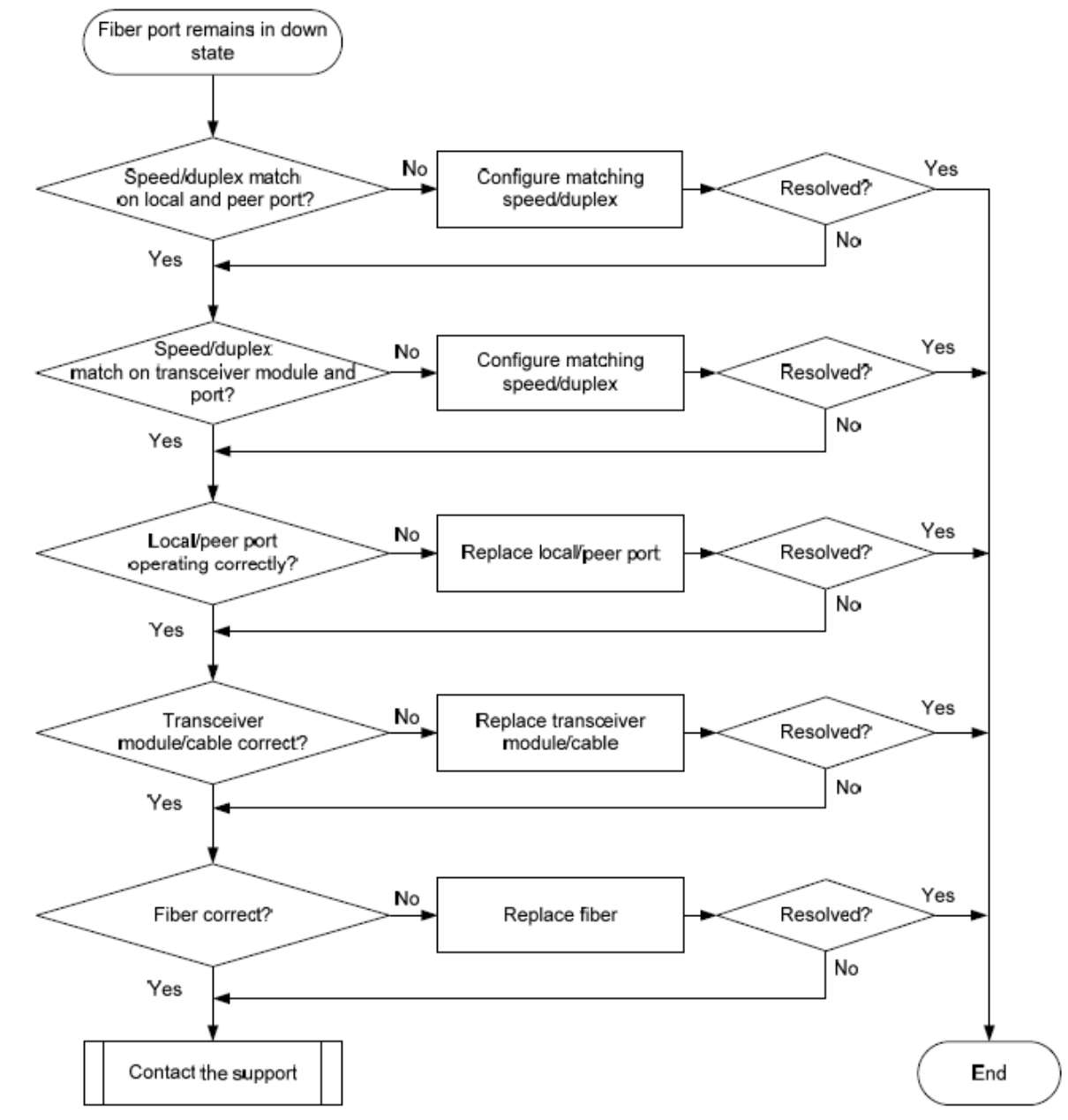

### 解決方法

問題を解決するには、次の手順に従います。

- 1. ローカルポートの速度とデュプレックスモードが、ピアポートの速度とデュプレックスモードと一致していることを確認します。
  - **a.** display interface briefコマンドを実行して、ポートの速度およびデュプレックスモードがピアポートの速度およびデュプレックスモードと一致するかどうかを調べます。
  - **b.** 一致しない場合は、speedコマンドおよびduplexコマンドを使用して、ポートのレートおよびデュプレックスモードを設定します。
- 2. ローカルポートの速度とデュプレックスモードが、トランシーバモジュールの速度とデュプレックスモ ードと一致していることを確認します。
  - **a.** display interface briefコマンドを実行して、ポートの速度とデュプレックスモードがトランシーバ モジュールの速度とデュプレックスモードと一致しているかどうかを調べます。
  - **b.** 一致しない場合は、speedコマンドおよびduplexコマンドを使用して、ポートのレートおよびデュプレックスモードを設定します。
- 3. 両端のポートが正しく動作していることを確認します。
  - a. GE SFPポートの場合は、SFPトランシーバモジュールおよびファイバを使用して、ローカル側の 別のSFPポートに接続します。10 GE SFP+ファイバポートの場合は、SFP+ケーブル(短距離接 続に使用)を使用して、ローカル側の別の10 GE SFP+ファイバポートに直接接続します。40 GE QSFP+ポートの場合は、QSFP+ケーブル(短距離接続に使用)を使用して、ローカル側の別の 40 GE QSFP+ポートに直接接続します。
  - **b.** ポートがアップするかどうかを確認します。
    - ポートがアップ状態になると、ピアポートに障害が発生します。ピアポートを、正常に動作している新しいポートに置き換えます。
    - ポートがダウン状態のままの場合、ローカルポートで障害が発生します。ローカルポートを、
       正常に動作している新しいポートに置き換えます。
- 4. トランシーバモジュールとケーブルが正しく動作していることを確認します。
  - a. トランシーバモジュールに存在するアラームを表示するには、show transceiver alarm interfaceコマンドを使用します。
    - エラーが発生しない場合、デバイスには[None]と表示されます。
    - トランシーバモジュールに障害が発生した場合、またはトランシーバモジュールのタイプがポ ートタイプと一致しない場合、デバイスはアラームを表示します。
  - b. 光パワーメーターを使用して、トランシーバモジュールのTxパワーとRxパワーが安定しており、正しい範囲内にあることを確認します。
  - c. show transceiver interfaceコマンドを実行して、ローカルトランシーバモジュールの波長および伝送距離がピアトランシーバモジュールの波長および伝送距離と一致することを確認します。
  - d. トランシーバモジュールが正しく動作していない場合は、ファイバポートと一致するH3Cトランシー バモジュールと交換します。
     トランシーバモジュールおよびケーブルの詳細については、インストレーションガイドを参照してく ださい。

注:

QSFP+-SFP+ケーブルを使用して40 GE QSFP+ファイバポートを接続する場合は、光減衰器を使用す る必要があります。これは、QSFP+トランシーバモジュールのTx光パワーが、SFP+トランシーバモジュー ルのRx光パワーの上限を超えているためです。

- ファイバがトランシーバモジュールと一致することを確認します。一致しない場合は、トランシーバモジュールと一致する新しいファイバと交換します。
   ファイバの詳細については、インストールガイドを参照してください。
- 問題が解決しない場合は、H3Cサポートに連絡して、次の情報を提供してください
   <Sysname> display diagnostic-information
   Save or display diagnostic information (Y=save, N=display)? [Y/N]:Y

# 銅線ポートはダウン状態のまま

症状

10/100/1000Base-T GE銅線ポートまたは1/10GBase-T 10-GE銅線ポートはダウン状態のままです。

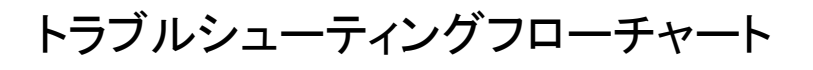

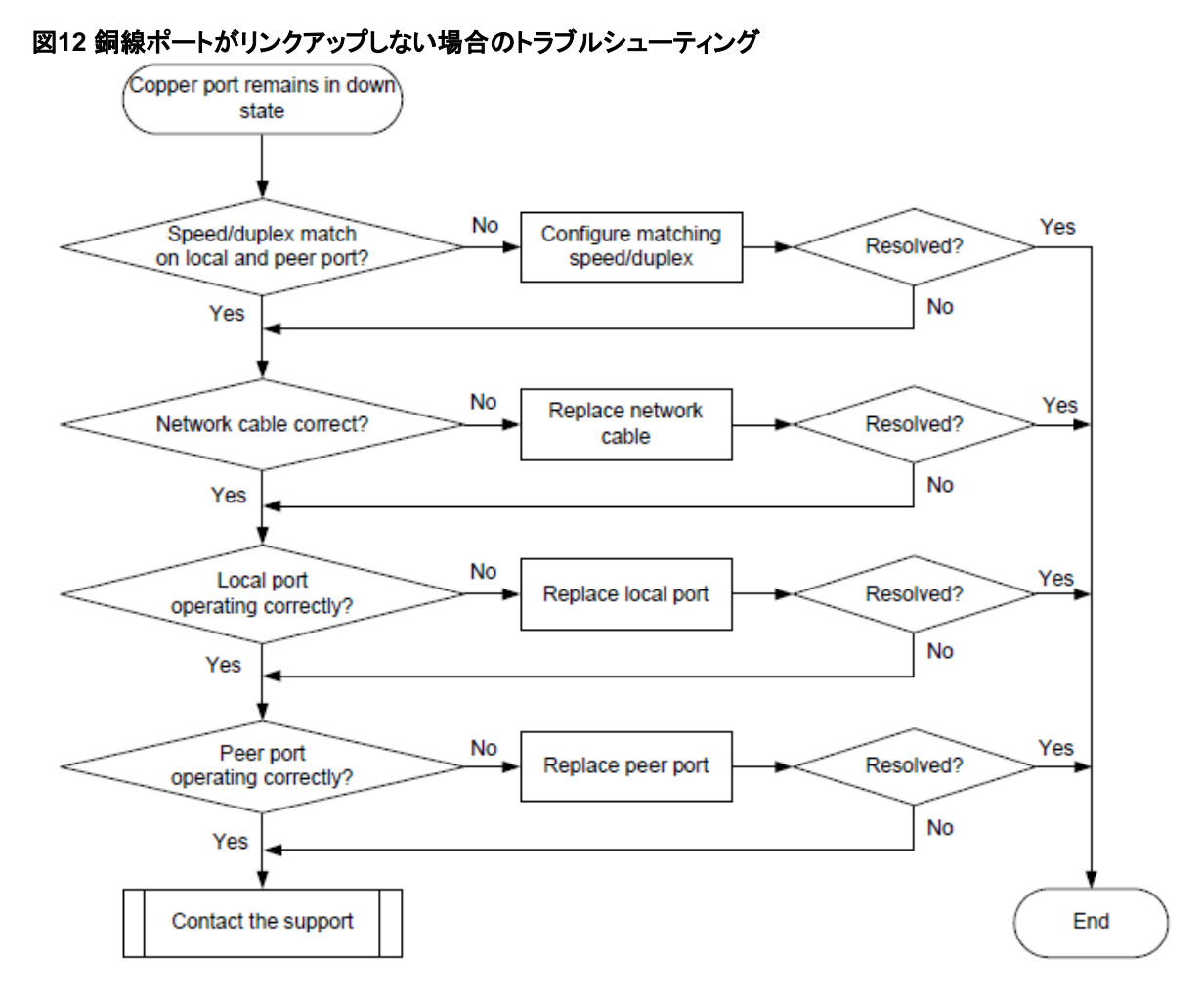

解決方法

問題を解決するには、次の手順に従います。

- 1. ローカルポートの速度とデュプレックスモードが、ピアポートの速度とデュプレックスモードと一致していることを確認します。
  - a. display interface briefコマンドを実行して、ポートの速度およびデュプレックスモードがピアポ ートの速度およびデュプレックスモードと一致するかどうかを調べます。
  - **b.** 一致しない場合は、speedコマンドおよびduplexコマンドを使用して、ポートのレートおよびデュプレックスモードを設定します。
- 2. ネットワークケーブルを新しいものと交換して、ネットワークケーブルの状態が良好であることを確認します。
- 3. ローカルポートを新しいポートと交換して、ローカルポートが正常に動作していることを確認します。
- 4. ピアポートを新しいものと交換して、ピアポートが正常に動作していることを確認します。
- 5. 問題が解決しない場合は、H3Cサポートに連絡してください。

# H3C以外のトランシーバモジュール

### 症状

display logbufferコマンドの出力は、トランシーバモジュールがH3Cトランシーバモジュールではないことを示しています。

<Sysname> display logbuffer

Ten-GigabitEthernet1/0/25: This transceiver is NOT sold by H3C. H3C therefore shall NOT guarantee the normal function of the device or assume the maintenance responsibility thereof!

# トラブルシューティングフローチャート

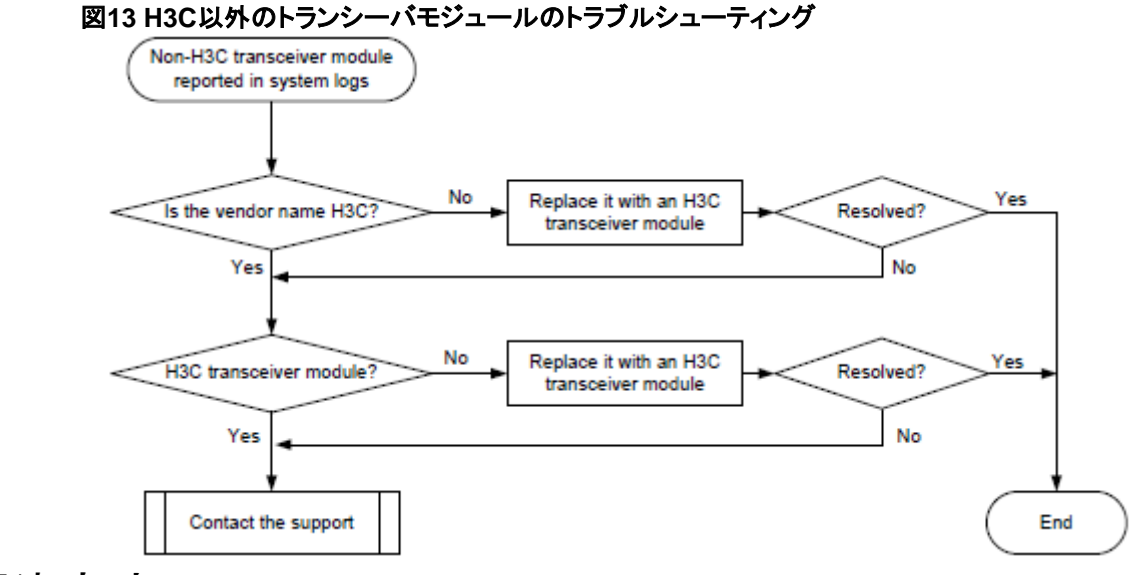

### 解決方法

問題を解決するには、次の手順に従います。

1. トランシーバモジュールのベンダー名を表示するには、display transceiver interfaceコマンドを実行します。

[Sysname] display transceiver interface ten-gigabitethernet 1/0/51

Ten-GigabitEthernet1/0/51 transceiver information: Transceiver Type: 10G\_BASE\_SR4\_SFP Connector Type: MPO Wavelength(nm): 850 Transfer Distance(m): 100(OM3),150(OM4) Digital Diagnostic Monitoring : YES Vendor Name: H3C

- 2. 次のいずれかのタスクを実行します。
  - ベンダー名フィールドにH3Cが表示されない場合は、トランシーバモジュールをH3Cトランシーバ モジュールと交換します。
  - ベンダー名フィールドにH3Cと表示されている場合は、プローブビューでdisplay hardware internal transceiver register interfaceコマンドを実行します。トランシーバモジュール情報を H3Cサポートに提供して、トランシーバモジュールがH3Cトランシーバモジュールであることを確 認します。H3Cトランシーバモジュールでない場合は、H3Cトランシーバモジュールと交換します。

[Sysname-probe]display hardware internal transceiver register interface

Ten-GigabitEthernet 2/0/25 device a0 address 0 le 128

Ten-GigabitEthernet2/0/25 transceiver device a0 register information:

| 0000: | 03 | 04 | 07 | 00 | 00 | 00 | 02 | 00 |
|-------|----|----|----|----|----|----|----|----|
| 0008: | 00 | 00 | 00 | 03 | 0d | 00 | 64 | 00 |
| 0010: | 00 | 00 | 00 | 00 | 48 | 69 | 73 | 65 |
| 0018: | 6e | 73 | 65 | 20 | 20 | 20 | 20 | 20 |
| 0020: | 20 | 20 | 20 | 20 | 00 | 00 | 00 | 00 |
| 0028: | 4c | 54 | 44 | 31 | 35 | 33 | 31 | 2d |
| 0030: | 42 | 43 | 2b | 2d | 48 | 33 | 43 | 20 |
| 0038: | 57 | 20 | 20 | 20 | 06 | 0e | 00 | d4 |
| 0040: | 00 | 1a | 14 | 14 | 5a | 57 | 35 | 30 |
| 0048: | 39 | 43 | 30 | 30 | 30 | 30 | 38 | 20 |
| 0050: | 20 | 20 | 20 | 20 | 30 | 39 | 31 | 32 |
| 0058: | 30 | 31 | 20 | 20 | 68 | b0 | 01 | f2 |
| 0060: | 48 | 33 | 43 | 00 | 00 | 00 | 00 | 00 |
| 0068: | 00 | 00 | 00 | 00 | 00 | 00 | 00 | 00 |
| 0070: | 00 | 00 | 00 | 00 | 00 | 06 | 0e | 05 |
| 0078: | 00 | 00 | 00 | 9e | 00 | 89 | 00 | fe |

3. 問題が解決しない場合は、H3Cサポートに連絡してください。

# トランシーバモジュールはデジタル診断をサポ ートしていない

### 症状

display transceiver diagnostic interfaceコマンドの出力は、トランシーバモジュールがデジタル診断機能を サポートしていないことを示しています。

<Sysname> display transceiver diagnosis interface ten-gigabitethernet 1/0/51

The transceiver does not support this function.

## トラブルシューティングフローチャート

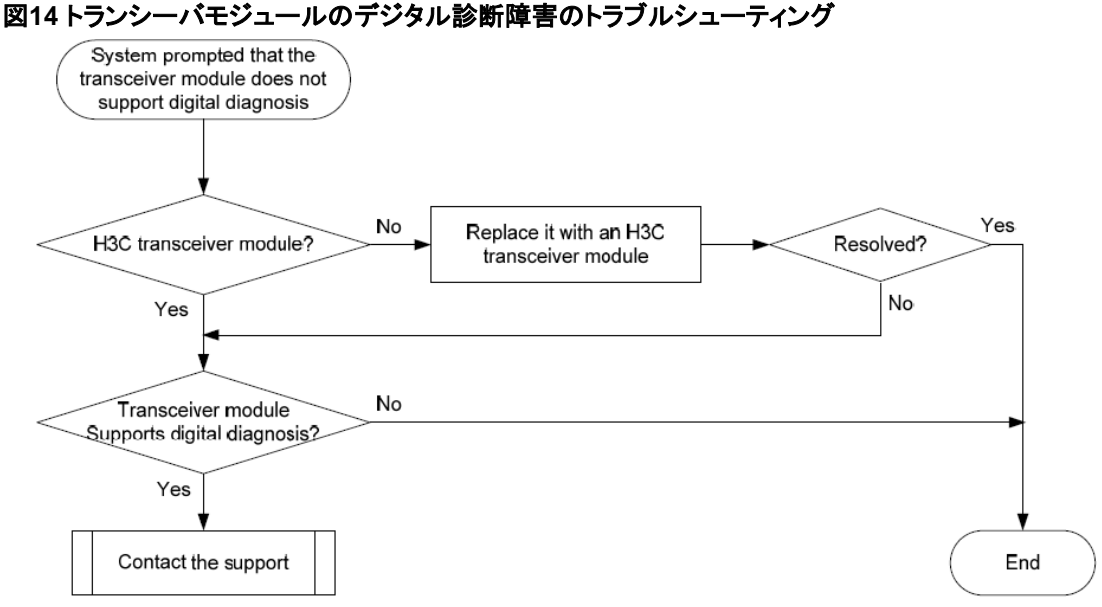

解決方法

問題を解決するには、次の手順に従います。

- 次の手順で、トランシーバモジュールがH3Cトランシーバモジュールであることを確認します。
   トランシーバモジュールのベンダー名を表示するには、display transceiver interfaceコマンドを実行します。
  - ベンダー名フィールドにH3Cが表示されない場合は、トランシーバモジュールをH3Cトランシーバ モジュールと交換します。
  - [vendor name]フィールドにH3Cと表示されている場合は、プローブビューでdisplay hardware internal transceiver register interfaceコマンドを実行します。トランシーバモジュール情報を H3Cサポートに提供して、トランシーバモジュールがH3Cトランシーバモジュールであることを確 認します。H3Cトランシーバモジュールでない場合は、H3Cトランシーバモジュールと交換します。
- display transceiver interfaceコマンドを実行してトランシーバモジュール情報を保存し、H3C Supportに連絡してトランシーバモジュールがデジタル診断機能をサポートしていることを確認します。

<Sysname> display transceiver interface ten-gigabitethernet 1/0/51

Ten-GigabitEthernet1/0/51 transceiver information: Transceiver Type: 10G\_BASE\_SR4\_SFP Connector Type: MPO Wavelength(nm): 850 Transfer Distance(m): 100(OM3),150(OM4) Digital Diagnostic Monitoring : YES Vendor Name: H3C

3. 問題が解決されない場合は、display diagnostic-informationコマンドを実行して診断情報を保存 し、H3Cサポートに連絡してください。

<Sysname> display diagnostic-information

Save or display diagnostic information (Y=save, N=display)? [Y/N]:Y

# ポート上のエラーフレーム(CRCエラーなど)

### 症状

display interfaceコマンドの出力は、ポート上にエラーフレーム(CRCエラーフレームなど)が存在することを示しています。

### トラブルシューティングフローチャート

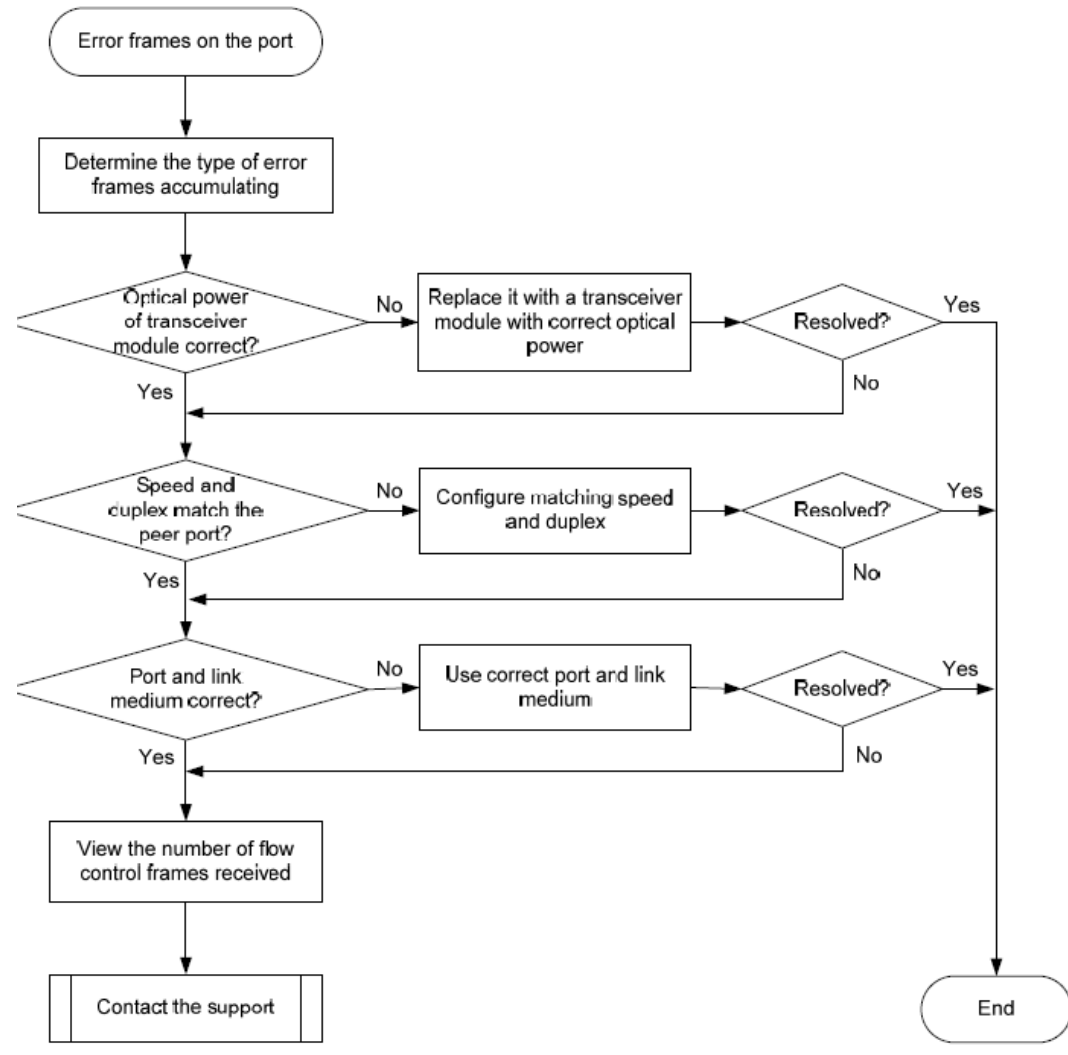

### 図15 ポート上のエラーフレーム(CRCエラーなど)のトラブルシューティング

### 解決方法

問題を解決するには、次の手順に従います。

- 1. エラーフレームの統計情報を調べ、エラーフレームタイプを特定します。
  - a. (任意)ポートのパケット統計情報をクリアするには、ユーザビューでreset counter interface コマンドを使用します。

```
このコマンドは、各統計フィールドの値を0にリセットして、統計の変更をより明確に表示できるよ
```

うにします。

- **b.** ポートの着信パケット統計情報および発信パケット統計情報を表示するには、display interface コマンドを使用します。
- c. 累積しているエラーフレームのタイプを判別します。
- 2. ポートがファイバポートの場合は、トランシーバモジュールの光パワーが正常に動作していること を確認します。
  - **a.** トランシーバモジュールのデジタル診断パラメータの現在の測定値を表示するには、display transceiver diagnosis interfaceコマンドを使用します。

[Sysname] display transceiver diagnosis interface ten-gigabitethernet 1/0/51

Ten-GigabitEthernet1/0/51 transceiver diagnostic information:

Current diagnostic parameters:

| [module] To | emp.(°C)       |       |          |       |            |  |  |
|-------------|----------------|-------|----------|-------|------------|--|--|
|             | 1stTX          | 2ndTX | 1stRX    | 2ndR> | K          |  |  |
|             | N/A            | N/A   | N/A      | N/A   |            |  |  |
|             | Voltage(       | V)    |          |       |            |  |  |
|             | 3.3 VTX<br>VTX | 12    | 3.3VRX   | K     |            |  |  |
|             | 3.29N/A        |       | 3.40     | N/A   |            |  |  |
| [channel]   | TX Bias(mA)    |       | RX power | (dBm) | ТХ         |  |  |
|             |                |       |          |       | power(dBm) |  |  |
| 1           | 6.09           |       | 0.91     |       | -0.77      |  |  |
| 2           | 5.95           |       | 1.09     |       | -0.16      |  |  |
| 3           | 6.05           |       | 1.58     |       | -0.17      |  |  |
| 4           | 5.85           |       | 1.58     |       | -0.14      |  |  |
| 5           | 6.07           |       | 2.23     |       | -0.30      |  |  |
| 6           | 5.72           |       | 2.85     |       | -0.47      |  |  |
| 7           | 6.11           |       | 3.01     |       | -0.08      |  |  |
| 8           | 5.50           |       | 1.17     |       | -0.02      |  |  |

Alarm thresholds:

[module] Temp.(°C) Voltage(V) Bias(mA) RX power(dBM) TX power(dBM)

| High | 0 | 3.63 | 10.00 | 1.58 | 5.44   |
|------|---|------|-------|------|--------|
| Low  | 0 | 2.97 | 0.50  | 3.13 | -11.61 |

- b. トランシーバモジュールの光パワーが正しい範囲内にない場合は、トランシーバモジュールを、 正常に動作している同じモデルのトランシーバモジュールと交換します。
- 3. ポートの設定が正しいことを確認します。
  - a. display interface briefコマンドを実行します。
  - **b.** ポートの速度とデュプレックスモードが、ピアポートの速度とデュプレックスモードと一致しているかどうかを確認します。
  - c. 一致しない場合は、speedコマンドとduplexコマンドを使用して、ポートの速度とデュプレックスモードを設定します。
- 4. ポートとリンクメディアが正常に動作していることを確認します。
  - a. 正常に動作している別のポートにリンクメディアを接続し、同じ問題が発生しているかどうかを確認します。
  - b. それでも問題が発生する場合は、次の項目が正しく動作していることを確認します。

- 光/電気変換器、ケーブル端子ラック、および伝送装置を含む中間リンクおよび装置。
- ネットワークケーブル、光ファイバおよびトランシーバモジュールを含む伝送媒体。
- c. ポートを確認します。
  - ポートが銅線ポートの場合は、ポートを直接PCに接続します。
  - ポートがファイバポートの場合は、ポートに接続されているトランシーバモジュールを交換します。
- 5. ポートが大量のフロー制御フレームを受信したかどうかを確認します。
  - a. ポーズフレームの数を表示するには、display interfaceコマンドを使用します。 ポーズフレームの数が累積している場合は、ポートが大量のフロー制御フレームを送受信したこ とを確認できます。
  - **b.** 着信トラフィックと発信トラフィックが、ローカルデバイスとピアデバイスの最大トラフィック処理能 力を超えていないことを確認します。
- 6. 設定、ピアポート、およびリンクが正しいにもかかわらず、問題が解決されない場合は、次の作業を 実行します。
  - a. 診断情報を収集するには、display diagnostic-informationコマンドを使用します。
  - b. H3Cサポートに連絡してください。

<Sysname> display diagnostic-information

Save or display diagnostic information (Y=save, N=display)? [Y/N]:Y

# パケットの受信失敗

## 症状

ポートはアップしていますが、パケットを受信できません。

トラブルシューティングフローチャート

#### 図16 パケットの受信失敗のトラブルシューティング

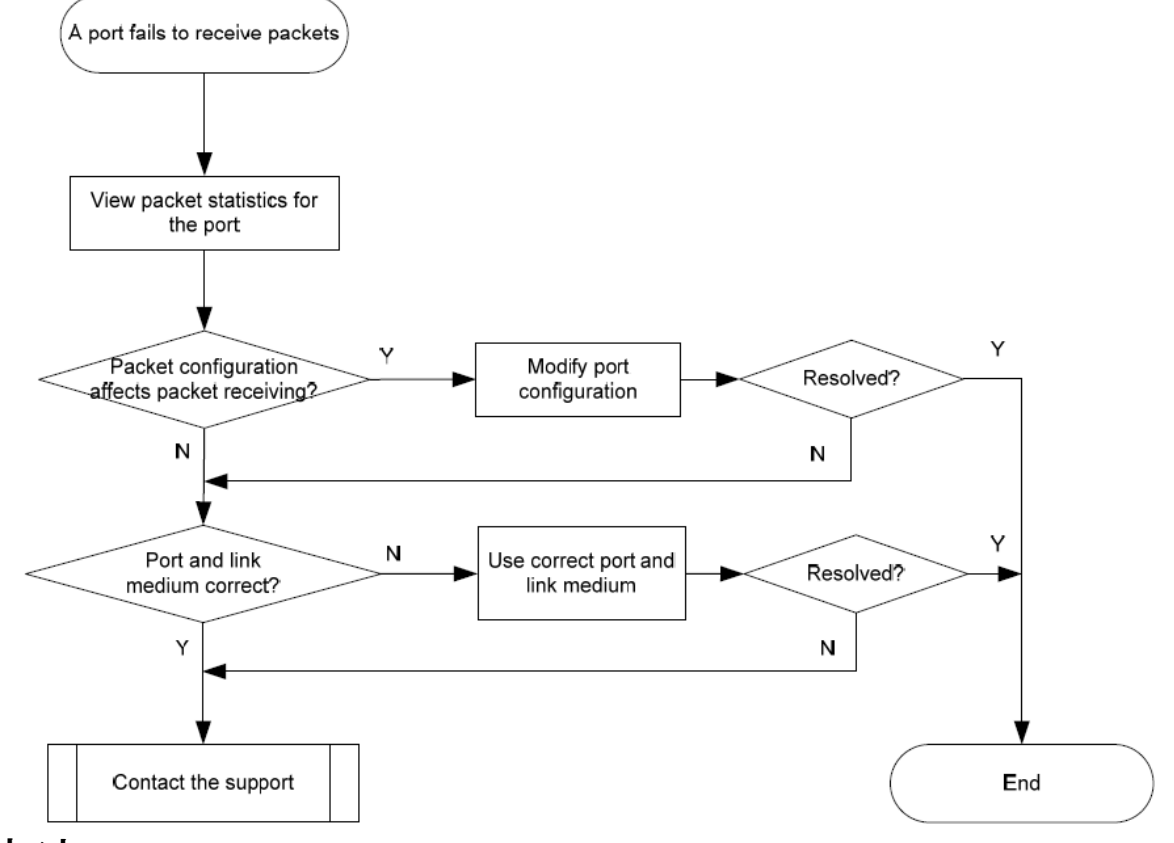

### 解決方法

問題を解決するには、次の手順に従います。

- 1. ポートのパケット統計情報を確認します。
  - a. (任意)ポートのパケット統計情報をクリアするには、reset counter interfaceコマンドを使用します。

このコマンドは、各統計フィールドの値を0にリセットして、統計の変更をより明確に表示で きるようにします。

- b. 両端のポートが常にアップしているかどうかを判別し、display interfaceコマンドを使用して、 着信パケット数が累積しているかどうかを判別します。同時に、ピアポートの発信パケット統計 情報を調べます。
- **c.** エラーパケットフィールドの値を表示し、エラーパケットの数が累積しているかどうかを判別します。
- 2. ポート設定がパケット受信に影響を与えないことを確認します。

- a. ポート設定が正しいことを確認するには、display interface briefコマンドを使用します。 ポート設定には、リンクの両端にあるポートのデュプレックスモード、速度、ポートタ イプ、およびVLAN設定が含まれます。
- b. 設定エラーが存在する場合は、ポート設定を変更します。display interfaceコマンドの出力にある着信パケットの数が累積されている場合は、ポートがパケットを受信できるかどうかを判断できます。
- c. ポートがパケットの受信に失敗した場合は、shutdownコマンドを使用し、次にundo shutdownコ マンドを使用してポートを再度イネーブルにします。display interfaceコマンドの出力の着信パケ ット数が累積されている場合は、ポートがパケットを受信できるかどうかを判断できます。
- d. ポートがSTPで設定されている場合は、display stp briefコマンドを使用して、ポートが廃棄ステ ートでないことを確認します。
- e. ポートがSTPによって破棄状態に設定されている場合は、STP関連の設定を調べて変更し、問題を解決します。
   H3Cでは、ポートをエッジポートとして設定するか、ポートが端末に直接接続されている場合はポート上でSTPを無効にすることを推奨します。
- f. ポートがアグリゲーショングループに割り当てられている場合は、display linkaggregation summaryコマンドを使用して、ポートのステータスがSelectedであること を確認します。
- g. ポートのステータスがUnselectedの場合、ポートはデータパケットを送受信できません。
- h. ポートが[Unselected]になった理由を判別します。たとえば、ポートの属性設定がリファレンスポートと異なる場合などです。ポートの属性設定を変更して、ポートを[Selected]にします。
- 3. ポートとリンクメディアが正常に動作していることを確認します。
  - a. 正常に動作している別のポートにリンクメディアを接続し、同じ問題が発生しているかどうかを確認します。
  - b. それでも問題が発生する場合は、次の項目が正しく動作していることを確認します。
    - 光/電気変換器、ケーブル端子ラック、および伝送装置を含む中間リンクおよび装置。
    - ネットワークケーブル、光ファイバおよびトランシーバモジュールを含む伝送媒体。
  - **c.** ポートを確認します。
    - ポートが銅線ポートの場合は、ポートを直接PCに接続します。
    - ポートがファイバポートの場合は、ポートに接続されているトランシーバモジュールを交換します。
- 4. 設定、ピアポート、およびリンクが正しいにもかかわらず、問題が解決されない場合は、次の作業を 実行します。
  - a. 診断情報を収集するには、display diagnostic-informationコマンドを使用します。
  - b. H3Cサポートに連絡してください。
  - <Sysname> display diagnostic-information
  - Save or display diagnostic information (Y=save, N=display)? [Y/N]:Y

## パケットの送信の失敗

## 症状

ポートはアップしていますが、パケットを送信できません。

トラブルシューティングフローチャート

#### 図17パケット送信の失敗のトラブルシューティング

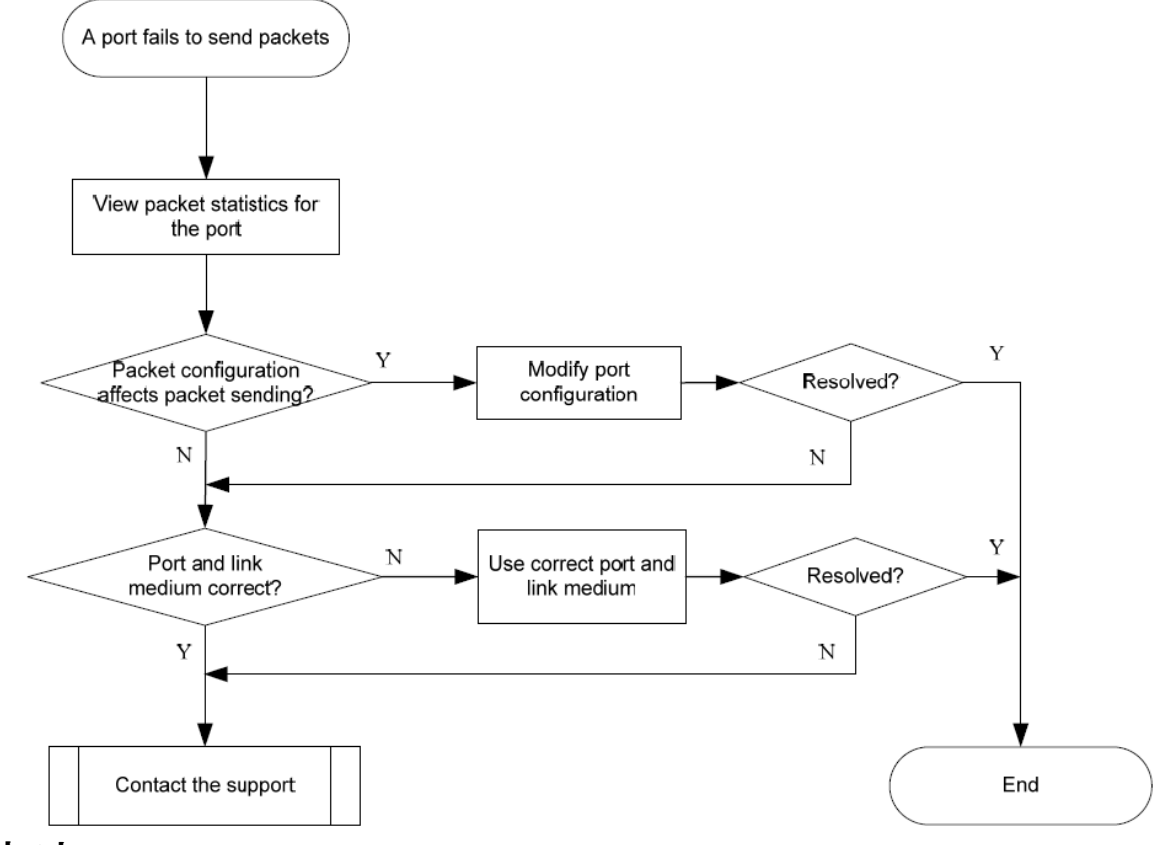

### 解決方法

問題を解決するには、次の手順に従います。

- 1. ポートのパケット統計情報を確認します。
  - a. (任意)ポートのパケット統計情報をクリアするには、reset counter interfaceコマンドを使用します。

このコマンドは、各統計フィールドの値を0にリセットして、統計の変更をより明確に表示できるよう にします。

- **b.** 両端のポートが常にアップ状態であるかどうかを確認し、表示インターフェイスを使用します。 コマンドを使用して、発信パケット数が累積しているかどうかを判別します。
- c. エラーパケットの数が累積しているかどうかを判別します。
- 2. ポート設定がパケット送信に影響を与えないことを確認します。
  - a. ポート設定が正しいことを確認するには、display interface briefコマンドを使用します。 ポート設定には、リンクの両端にあるポートのデュプレックスモード、速度、ポートタイプ、および

VLAN設定が含まれます。

- b. 設定エラーが存在する場合は、ポートの設定を変更します。display interfaceコマンドの 出力の発信パケット数が累積されている場合は、ポートがパケットを送信できることを確認 できます。
- c. ポートがパケットの送信に失敗した場合は、shutdownコマンドを使用し、次にundo shutdownコ マンドを使用してポートを再度イネーブルにします。display interfaceコマンドの出力の発信パケ ット数が累積されている場合は、ポートがパケットを送信できるかどうかを判断できます。
- **d.** ポートがSTPで設定されている場合は、display stp briefコマンドを使用して、ポートが廃棄ステートでないことを確認します。
- e. ポートがSTPによって破棄状態に設定されている場合は、STP関連の設定を調べて変更し、問題を解決します。
   H3Cでは、ポートをエッジポートとして設定するか、ポートが端末に直接接続されている場合はポート上でSTPを無効にすることを推奨します。
- f. ポートがアグリゲーショングループに割り当てられている場合は、display linkaggregation summaryコマンドを使用して、ポートのステータスがSelectedであること を確認します。
- g. ポートのステータスがUnselectedの場合、ポートはデータパケットを送受信できません。
- h. ポートが[Unselected]になった理由を判別します。たとえば、ポートの属性設定がリファレンスポートと異なる場合などです。ポートの属性設定を変更して、ポートを[Selected]にします。
- 3. ポートおよびリンクメディアが正しいことを確認します。
  - a. 正常に動作している別のポートにリンクメディアを接続し、同じ問題が発生しているかどうかを確認します。
  - b. それでも問題が発生する場合は、次の項目が正しく動作していることを確認します。
    - 光/電気変換器、ケーブル端子ラック、および伝送装置を含む中間リンクおよび装置。
    - ネットワークケーブル、光ファイバおよびトランシーバモジュールを含む伝送媒体。
  - c. ポートを確認します。
    - ポートが銅線ポートの場合は、ポートを直接PCに接続します。
    - ポートがファイバポートの場合は、ポートに接続されているトランシーバモジュールを交換します。
- **4.** 設定、ピアポート、およびリンクが正しいにもかかわらず、問題が解決されない場合は、次の作業を 実行します。
  - a. 診断情報を収集するには、display diagnostic-informationコマンドを使用します。
  - b. H3Cサポートに連絡してください。

<Sysname> display diagnostic-information

Save or display diagnostic information (Y=save, N=display)? [Y/N]:Y

# 関連コマンド

ここでは、ポートのトラブルシューティングに使用できるコマンドを示します。

| コマンド                                | 説明                                        |
|-------------------------------------|-------------------------------------------|
| display diagnostic-information      | 複数の機能モジュールの実行ステータスデータを<br>表示または保存します。     |
| display interface                   | イーサネットインターフェイス情報を表示します。                   |
| display interface brief             | 簡単なインターフェイス情報を表示します。                      |
| display link-aggregation summary    | すべてのアグリゲーショングループのサマリー情<br>報を表示します。        |
| display logbuffer                   | ログバッファの状態とログバッファ内のログ情報を<br>表示します。         |
| display stp brief                   | スパニングツリーの簡単なステータスと統計情報<br>を表示します。         |
| display transceiver alarm interface | 現在のトランシーバモジュールアラームを表示し<br>ます。             |
| display transceiver diagnosis       | トランシーバモジュールのデジタル診断パラメータ<br>の現在の測定値を表示します。 |
| display transceiver interface       | トランシーバモジュールのキーパラメータを表示し<br>ます。            |

システム管理のトラブルシューティング

ここでは、一般的なシステム管理の問題に関するトラブルシューティング情報を示します。

# 高いCPU使用率

症状

display cpu-usageコマンドは、デバイスのCPU使用率が常に80%を超えていることを示しています。

## トラブルシューティングフローチャート

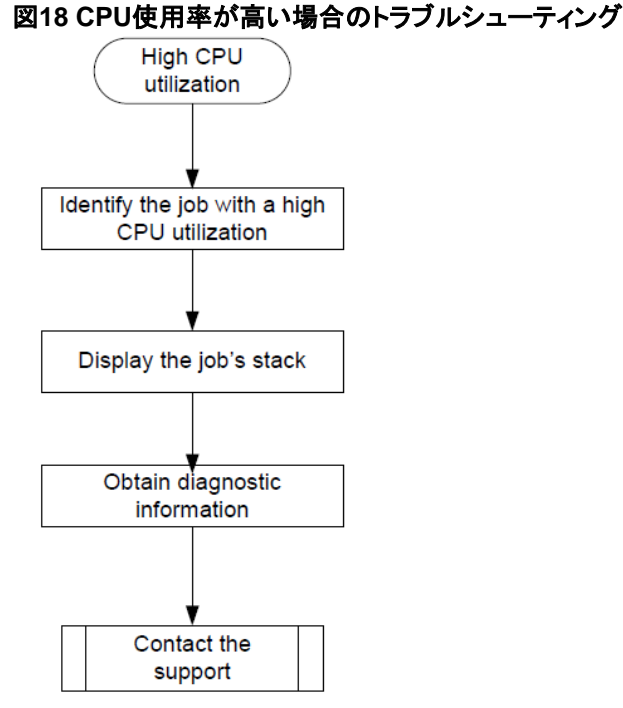

### 解決方法

問題を解決するには、次の手順に従います。

- display cpu-usageコマンドを複数回実行して、CPU使用状況情報を表示します(詳細は表示されません)。
- 2. CPU使用率が高いジョブを識別します。

<Sysname> display process cpu CPU utilization in 5 secs: 5.8%; 1 min: 7.9%; 5 mins: 7.8% JID 5Sec 1Min 5Min Name 1 0.0% 0.0% 0.0% scmd

| • | 0.070 | 0.070 | 0.070 | Scilia        |
|---|-------|-------|-------|---------------|
| 2 | 0.0%  | 0.0%  | 0.0%  | [kthreadd]    |
| 3 | 0.0%  | 0.0%  | 0.0%  | [migration/0] |
| 4 | 0.0%  | 0.0%  | 0.0%  | [ksoftirgd/0] |

| 5  | 0.0% | 0.0% | 0.0% | [watchdog/0]  |
|----|------|------|------|---------------|
| 6  | 0.0% | 0.0% | 0.0% | [migration/1] |
| 7  | 0.0% | 0.0% | 0.0% | [ksoftirqd/1] |
| 8  | 0.0% | 0.0% | 0.0% | [watchdog/1]  |
| 9  | 0.0% | 0.0% | 0.0% | [events/0]    |
| 10 | 0.0% | 0.0% | 0.0% | [events/1]    |
| 11 | 0.0% | 0.0% | 0.0% | [khelper]     |
| 12 | 0.0% | 0.0% | 0.0% | [kblockd/0]   |
| 13 | 0.0% | 0.0% | 0.0% | [kblockd/1]   |
| 14 | 0.0% | 0.0% | 0.0% | [khubd]       |
| 15 | 0.0% | 0.0% | 0.0% | [kseriod]     |
| 16 | 0.0% | 0.0% | 0.0% | [vzmond]      |
| 17 | 0.0% | 0.0% | 0.0% | [pdflush]     |
| 18 | 0.0% | 0.0% | 0.0% | [pdflush]     |
| 19 | 0.0% | 0.0% | 0.0% | [kswapd0]     |
| 20 | 0.0% | 0.0% | 0.0% | [aio/0]       |
| 21 | 0.0% | 0.0% | 0.0% | [aio/1]       |
|    |      |      |      |               |

```
. . . . . .
```

出力には、直前の5秒間、1分間および5分間のジョブの平均CPU使用率の値が表示されます。通常、ジョブの平均CPU使用率は約5%です。

#### 3. ジョブのスタックを表示します。

次の例は、プローブビューのジョブ14に対して作成されたものです。

<Sysname> system-

view [Sysname] probe

[Sysname-probe] follow job 14 Attaching

to process 14 ([khubd]) Iteration 1 of 5

-----

Kernel stack:

[<c01d54a8>] hub\_thread+0x88c/0xa64

[<c006ce28>] kthread+0xfc/0x12c

[<c00588d0>] do\_exit+0x0/0x818

[<fffffff>] 0xffffffff

Iteration 2 of 5

-----

Kernel stack:

[<c01d54a8>] hub\_thread+0x88c/0xa64

[<c006ce28>] kthread+0xfc/0x12c

[<c00588d0>] do\_exit+0x0/0x818

-----

[<fffffff>] 0xffffffff

Iteration 3 of 5

Kernel stack: [<c01d54a8>] hub\_thread+0x88c/0xa64 [<c006ce28>] kthread+0xfc/0x12c [<c00588d0>] do\_exit+0x0/0x818 [<ffffffff] 0xffffffff

Iteration 4 of 5

-----

Kernel stack:

[<c01d54a8>] hub\_thread+0x88c/0xa64 [<c006ce28>] kthread+0xfc/0x12c [<c00588d0>] do\_exit+0x0/0x818 [<ffffffff] 0xffffffff</pre>

Iteration 5 of 5

-----

Kernel stack: [<c01d54a8>] hub\_thread+0x88c/0xa64

[<c006ce28>] kthread+0xfc/0x12c [<c00588d0>] do\_exit+0x0/0x818 [<ffffffffs] 0xffffffff

[Sysname-probe]

- 4. 診断情報を収集するには、display diagnostic-informationコマンドを使用します。
- 5. 前の手順で表示された情報を保存します。
- 6. H3Cサポートに連絡してください。

# 高いメモリー使用率

## 症状

display memoryコマンドは、一定時間(通常は30分)の間、デバイスのメモリー使用率が60%を超えている ことを示します。

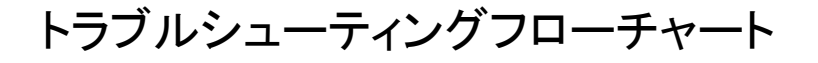

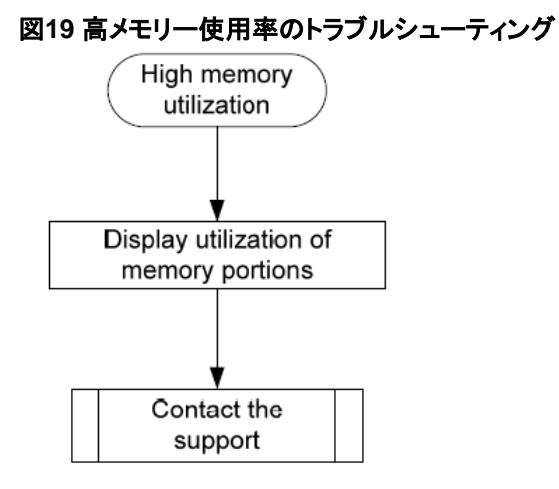

### 解決方法

問題を解決するには、次の手順に従います。

**1.** display system internal kernel memory poolコマンドを複数回実行して、例外なく使用率が増加しているメモリ部分を特定します。

<Sysname> system-view

[Sysname] probe

[Sysname-probe] display system internal kernel memory pool slot 1

Active Number Size Align Slab Pg/Slab ASlabs NSlabs Name

| 0   | 0   | 80     | 0 | 32 | 1   | 0  | 0       | ARP_MFFACL_Cachep       |
|-----|-----|--------|---|----|-----|----|---------|-------------------------|
| 0   | 0   | 120    | 0 | 24 | 1   | 0  | 0       | LFIB_IImEntryCache2     |
| 0   | 0   | 216    | 0 | 15 | 1   | 0  | 0       | mfib_source_route_cache |
| 28  | 28  | 524240 | 0 | 1  | 128 | 28 | 28      | kmalloc-524240          |
| 2   | 12  | 256    | 0 | 12 | 1   | 1  | 1       | sgpool-16               |
| 48  | 51  | 32     | 0 | 51 | 1   | 1  | 1       | SYNC_Chn_Object         |
| 0   | 0   | 64     | 0 | 36 | 1   | 0  | 0 LFIE  | B_FTNSTAT_MplsBasCache  |
| 0   | 0   | 40     | 0 | 46 | 1   | 0  | 0       | LFIB_IImEntryCache0     |
| 0   | 0   | 680    | 0 | 22 | 4   | 0  | 0       | LFIB_IImEntryCache16    |
| 0   | 0   | 144    | 8 | 21 | 1   | 0  | 0       | kiocb                   |
| 137 | 150 | 2048   | 8 | 15 | 8   | 10 | 10      | kmalloc-2048            |
| 0   | 0   | 72     | 0 | 34 | 1   | 0  | 0 LFIB_ | IlmHash_cache14         |
| 0   | 0   | 208    | 0 | 16 | 1   | 0  | 0       | L2VFIB_Ntf_Cache        |
| 0   | 0   | 4232   | 0 | 7  | 8   | 0  | 0       | FVN_FwdCache30          |
|     |     |        |   |    |     |    |         |                         |

| 282 | 306  | 912  | 32 | 17 | 4 | 18 | 18 | task_struct            |  |  |
|-----|------|------|----|----|---|----|----|------------------------|--|--|
| 0   | 0    | 1080 | 0  | 14 | 4 | 0  | 0  | IPCIM_ENTRY_EXT_cachep |  |  |
| 0   | 0    | 40   | 0  | 46 | 1 | 0  | 0  | mfib_nbma_if_cache     |  |  |
| 0   | 0    | 476  | 0  | 15 | 2 | 0  | 0  | LFIB_NhlfeEntryCache16 |  |  |
| 0   | 0    | 1080 | 0  | 14 | 4 | 0  | 0  | LFIB_IImEntryCache26   |  |  |
| 0   | 0    | 32   | 0  | 51 | 1 | 0  | 0  | L2VFIB_Ac_Srv_Cache    |  |  |
| 3   | 18   | 392  | 4  | 18 | 2 | 1  | 1  | tcpinp                 |  |  |
| 0   | 0    | 2296 | 0  | 13 | 8 | 0  | 0  | MFW_FsCache14          |  |  |
| Mor | More |      |    |    |   |    |    |                        |  |  |

各値行は、メモリー部分のメモリー情報を示します。「≪数Numberemdw≫」フィールドと「≪サイズ Sizeemdw≫」フィールドの積は、メモリー部分の容量を示します。メモリー部分の容量が継続的に増 加する場合、メモリー部分は継続的に使用されています。メモリー部分に問題があるかどうかを判断 するには、一定期間メモリー部分の容量の変化および速度の変化を監視する必要があります。メモリ ー・リーク・プロセスは時間がかかる場合があり、リーク・シンプトンの監視に長時間(場合によっては 数週間)かかることがあります。

2. 前のステップで表示された情報を保存し、H3Cサポートに連絡してください。

①重要:

迅速なトラブルシューティングを行うには、H3Cサポートに連絡する前にデバイスを再起動しないでください。前の手順では、問題のあるメモリー部分のみを識別します。問題のあるコード・セクションを特定するには、詳細情報が必要です。

# 関連コマンド

### ここでは、システム管理のトラブルシューティングに使用できるコマンドを示します。

| コマンド                                       | 説明                    |
|--------------------------------------------|-----------------------|
| display cpu-usage                          | 現在のCPU使用率統計情報を表示します。  |
| display memory                             | メモリー使用量の統計情報を表示します。   |
| display process cpu                        | ジョブのCPU使用率統計情報を表示します。 |
| display system internal kernel memory pool | メモリブロック使用率統計情報を表示します。 |
| follow job job-id                          | ジョブのスタックを表示します。       |

# その他の問題のトラブルシューティング

## レイヤ2転送障害

症状

レイヤ2パケット損失は、スイッチが同じネットワークセグメント上の同じVLAN内のピアにパケットを転送す るときに発生します。

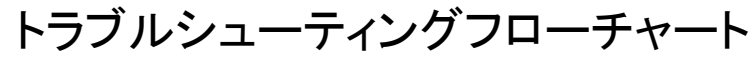

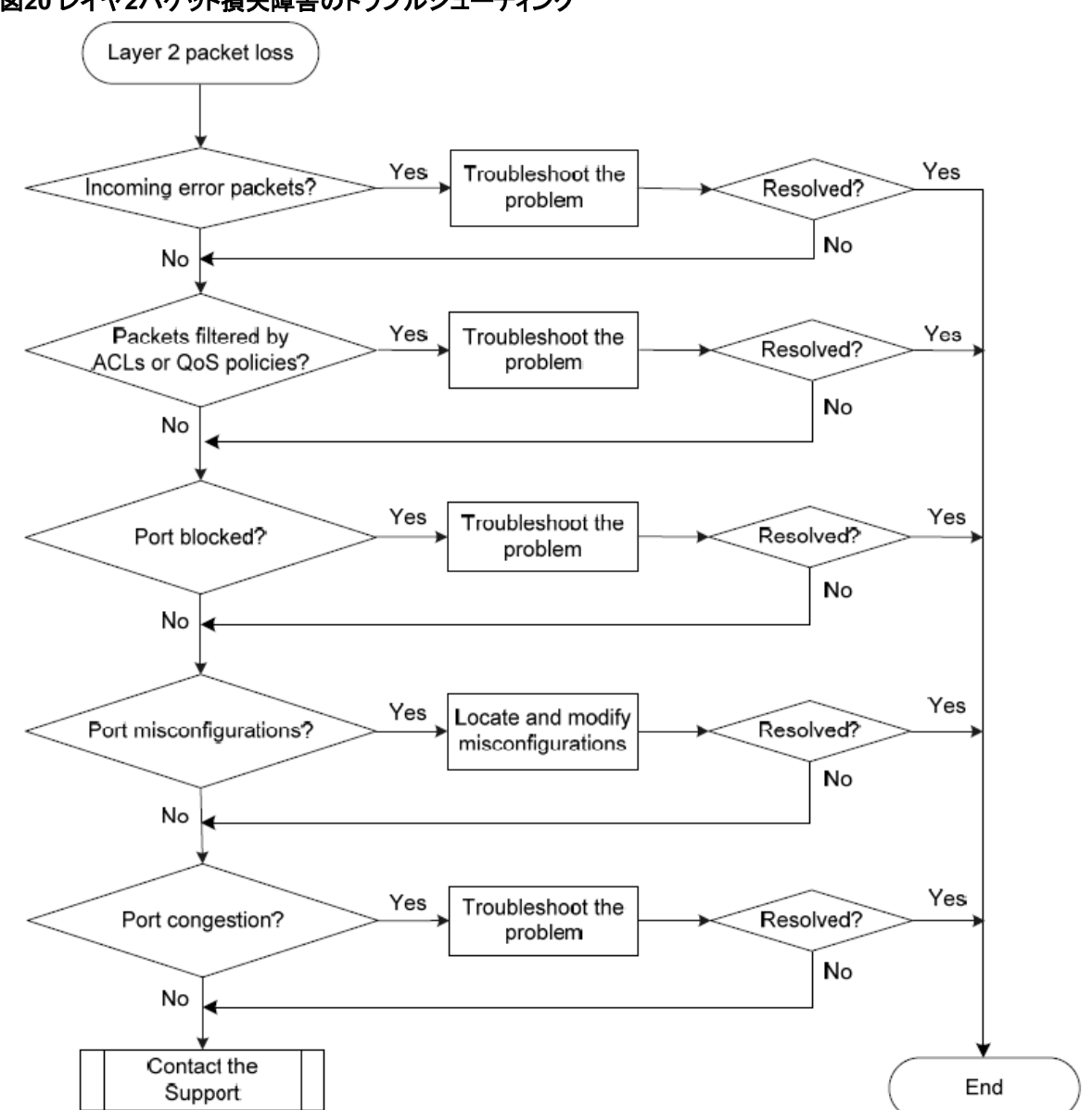

図20 レイヤ2パケット損失障害のトラブルシューティング

### 解決方法

問題を解決するには、次の手順に従います。

 次のように、ローカルポートでエラーパケットが受信されていないことを確認します。display interface コマンドを実行し、エラーパケットをチェックします。

[Sysname-probe]display interface GigabitEthernet1/0/17

GigabitEthernet1/0/17

Current state: UP

Line protocol state: UP

IP Packet Frame Type: PKTFMT\_ETHNT\_2, Hardware Address: 00e0-fc00-5139

Description: GigabitEthernet1/0/17 Interface

Bandwidth: 100000kbps

Loopback is not set

Media type is twisted pair

Port hardware type is 1000\_BASE\_T

100Mbps-speed mode, full-duplex mode

Link speed type is autonegotiation, link duplex type is autonegotiation Flow-

control is not enabled

The Maximum Frame Length is 10000

Allow jumbo frame to pass Broadcast

MAX-ratio: 100%

Multicast MAX-ratio: 100%

Unicast MAX-ratio: 100%

PVID: 1

Mdi type: automdix Port

link-type: access

Tagged Vlan:none

UnTagged Vlan: 1

Port priority: 0

Last link flapping: 0 hours 0 minutes 6 seconds Last

clearing of counters: Never

Peak value of input: 3 bytes/sec, at 2013-01-01 01:59:12 Peak value of output: 0 bytes/sec, at 2013-01-01 00:01:24

Last 300 seconds input: 0 packets/sec 3 bytes/sec 0%

Last 300 seconds output: 0 packets/sec 0 bytes/sec 0%

Input (total): 17 packets, 2344 bytes

0 unicasts, 4 broadcasts, 13 multicasts, 0 pauses Input (normal): 17 packets, - bytes

0 unicasts, 4 broadcasts, 13 multicasts, 0 pauses Input: 0 input errors, 0 runts, 0 giants, 0 throttles

#### 0 CRC, 0 frame, - overruns, 0 aborts

- ignored, - parity errors Output (total): 0

packets, 0 bytes

0 unicasts, 0 broadcasts, 0 multicasts, 0 pauses Output

(normal): 0 packets, - bytes

0 unicasts, 0 broadcasts, 0 multicasts, 0 pauses

Output: 0 output errors, - underruns, - buffer failures

0 aborts, 0 deferred, 0 collisions, 0 late collisions

0 lost carrier, - no carrier

- a. 統計情報が0でない場合は、次の問題が発生している可能性があります。
  - 矛盾した設定ローカルポートとピアポートの設定が同じであることを確認します(速度および デュプレックスモードを含む)。同じでない場合は、ローカルポートの設定を変更します。
  - インターフェイスハードウェア障害このような障害をテストするには、ローカルポートに接続されているケーブルを、ローカルポートと同じ設定で、正しく動作しているポート(たとえば、ポートA)に接続します。ポートAがトラフィックを正しく転送する場合は、ローカルポートのハードウェアに障害が発生したと判断できます。この場合は、ローカルポートを正しく動作しているポートに置き換える必要があります。
  - トランシーバモジュール、ファイバ、またはツイストペアの障害このような障害をテストして解決するには、トランシーバモジュール、ファイバ、またはツイストペアを正常なものと交換します。
- b. 問題が解決しない場合は、H3Cサポートに連絡してください。

インターフェイスが関連付けられているチップポートでパケット損失が発生した場合は、H3Cサポートに連絡するときに、次の診断情報を提供してください。

- 2. パケットがACLによって誤ってフィルタリングされていないことを確認します。
  - ホート、ポートのVLAN、またはグローバルにパケットフィルタリングのACLおよびQoSポリシー設定を調べます。パケットが誤ってフィルタリングされた場合は、ACLまたはQoSポリシー設定を変更します。
    - パケットフィルタリング用のポートのACL設定を表示するには、display packet-filterコマンドを実行します。
    - ポートのQoSポリシー設定を表示するには、show qos policyコマンドを実行します。
       と呼びます。
    - ポートのVLAN上のQoSポリシーコンフィギュレーションを表示するには、display qos vlan-policyコマンドを実行します。
    - グローバルQoSポリシー設定を表示するには、show qos policy globalコマンドを実行します。
       と呼びます。
  - b. 一部の機能によって自動的に作成されたACLによってパケットがフィルタリングされないことを確認します。
    - イーサネットインターフェイスビューでdisplay thisコマンドを実行して、ip source bindingコマンドまたはip verify sourceコマンドがポートに設定されていることを確認します。ソースガードバインディングエントリを表示するには、display ip source bindingコマンドまたはdisplay ipv6 source bindingコマンドを実行します。IPソースガードが設定されていてもパケットがエントリに一致しない場合は、バインディングエントリの作成方法に基づいて問題をさらにトラブルシューティングします。
    - ポートがポータル認証で設定されているかどうかを判別します。ポータル認証が設定されている場合、ポータル認証を通過できなかったユーザのパケットはポートによってドロップされます。指定されたVLANインターフェイスのポータル構成情報を表示するには、display portal

interfaceコマンドを使用します。ネットワーク条件に基づいてポータル認証を無効にできるか どうかを判別します。レイヤ3でポータル認証を無効にするには、ポートが属するVLANの VLANインターフェイスビューでundo portal server server-nameコマンドを使用します。

- インターフェイス上で802.1X EADアシスタントがイネーブルになっているかどうかを確認する には、display dot1xコマンドを使用します。
   802.1X EADアシスタントがインターフェイスでイネーブルになっている場合、パケット は、フリーIP以外のネットワークセグメントにアクセスする非認証ユーザに対して廃棄 されます。
- ポートが属するVLANにMFFが設定されているかどうかを判別します。指定されたVLANの MFF情報を表示するには、display mac-forced-forwarding vlanコマンドを使用します。出 カにゲートウェイ情報が表示されない場合は、ARPスヌーピングがMFF動作モードに基づ いて正しく設定されていることを確認します。
- 3. ポートがブロックされていないことを確認します。
  - display stp briefコマンドを実行して、STPがポートのステートを廃棄に設定していないことを確認 します。ポートが廃棄ステートの場合、トラフィックを転送できません。H3Cでは、ポートでSTPを ディセーブルにするか、ポートが端末デバイスに接続されている場合はポートをエッジポートとし て設定することを推奨しています。
  - ポートがアグリゲーショングループに属している場合は、display link-aggregation verboseコマンドを実行してポートのステータスを識別します。ポートが非選択ポートの場合、トラフィックを転送できません。ポートが非選択状態になっている理由を特定します。たとえば、ポートの属性構成は、参照ポートの構成とは異なります。
  - ポートがスマートリンクによってブロックされているかどうかを識別します。ポートステータスを 表示するには、display smart-link groupコマンドを使用します。ポートの状態がSTANDBYま たはDOWNの場合、ポートはトラフィックを転送できません。
    - ポートの状態がDOWNの場合は、ポートがダウンしている理由を特定します。考えられる理由には、アップリンクデバイスがモニタリンクで設定されている、ポートのリンクが失敗した、またはポートがシャットダウンされたなどがあります。さらに、ポートがダウンしている理由に基づいて問題のトラブルシューティングを行います。
    - ポートの状態がSTANDBYの場合は、スマートリンクグループでアクティブ/スタンバイスイッ チオーバーを実行します。
- 4. パケット損失を引き起こす可能性のある次の設定を調べます。
  - VLANコンフィギュレーションイーサネットインターフェイスビューでdisplay thisコマンドを実行して、ポートがパケットのVLANに含まれていることを確認します。含まれていない場合は、ポートをVLANに追加します。
  - ブラックホールMACアドレスエントリブラックホールMACアドレスエントリを表示するには、 display mac-address blackholeコマンドを実行します。パケットがブラックホールMACアドレス エントリと一致するために廃棄される場合は、そのエントリを削除します。ブラックホールMACア ドレスエントリを削除するには、undo mac-address blackhole mac-address vlan vlan-idコマン ドを実行します。
  - レート制限:ポートのレート制限設定を表示するには、display qos Ir interfaceコマンドを実行します。レート制限がポートに設定されている場合は、Committed Information Rate(CIR;認定情報レート)およびCommitted Burst Size(CBS;認定バーストサイズ)が適切であることを確認します。CIRおよびCBSの値を調整するには、qos Ir{inbound outbound}cirを実行します。committed-information-rate[cbs committed-burst-size]コマンド。
  - ストーム抑制イーサネットインターフェイスビューでこのコマンドを実行して、ストーム抑制の設定を表示します。ストーム抑制には、ブロードキャスト抑制、マルチキャスト抑制、および不明なユニキャスト抑制が含まれます。抑制のしきい値を調整するには、それぞれbroadcast-suppression、multicast-suppression、およびunicast-suppressionの各コマンドを実行します。

- show qos queue-statisticsインターフェイスを使用して、輻輳が発生していないことを確認します。 と呼びます。
   輻輳が発生した場合は、関連する輻輳管理ドキュメントを参照して問題を特定し、解決します。
- 6. 問題が解決しない場合は、H3Cサポートに連絡してください。

### 関連コマンド

ここでは、レイヤ2パケット損失障害のトラブルシューティングに使用できるコマンドを示します。

| コマンド                                                  | 説明                                                          |
|-------------------------------------------------------|-------------------------------------------------------------|
| display interface                                     | イーサネットインターフェイス情報を表示します。                                     |
| display dot1x                                         | 802.1Xに関する情報を表示します。                                         |
| display packet-filter                                 | ACLがパケットフィルタリング用のインターフェイスに正<br>常に適用されたかどうかを表示します。           |
| display qos policy                                    | ユーザ定義のQoSポリシー設定情報を表示します。                                    |
| display qos policy interface                          | インターフェイスまたはすべてのインターフェイスに適<br>用されているQoSポリシーに関する情報を表示しま<br>す。 |
| display qos vlan-policy                               | VLANに適用されているQoSポリシーに関する情報を<br>表示します。                        |
| display qos policy global                             | グローバルQoSポリシーに関する情報を表示します。                                   |
| display this                                          | 現在のビューの実行コンフィギュレーションを表示しま<br>す。                             |
| display ip source binding/display ipv6 source binding | ソースガードバインディングエントリを表示します。                                    |
| display portal interface                              | インターフェイス上のポータル設定およびポータル実<br>行状態を表示します。                      |
| display dot1x                                         | 802.1Xに関する情報を表示します。                                         |
| display link-aggregation verbose                      | アグリゲーションインターフェイスに対応するアグリゲ<br>ーショングループに関する詳細情報を表示します。        |
| display smart-link group                              | 指定されたまたはすべてのスマートリンクグループに<br>関する情報を表示します。                    |
| display mac-address blackhole                         | ブラックホールMACアドレスエントリを表示します。                                   |
| display qos lr interface                              | 指定されたインターフェイスまたはすべてのインターフ<br>ェイスのレート制限設定および統計情報を表示しま<br>す。  |
| display qos queue-statistics interface                | インターフェイスについて収集されたトラフィック統計情<br>報をキュー単位で表示します。                |

## レイヤ3転送の失敗

### 症状

スイッチがパケットを別のネットワークに転送すると、パケット損失が発生します。

トラブルシューティングフローチャート

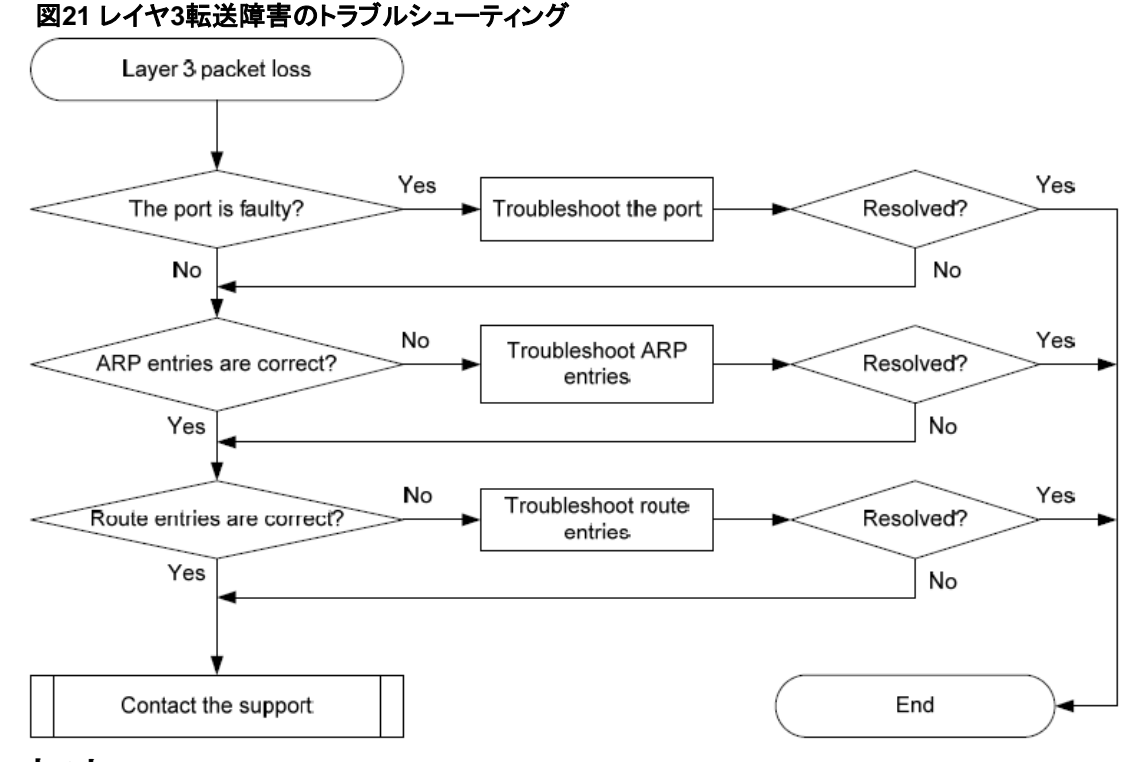

### 解決方法

問題を解決するには、次の手順に従います。

- ポートに障害がないことを確認します(ハードウェアまたは設定の問題が原因)。
   ポートに障害がある場合は、「レイヤ2転送の失敗」の解決策に従って問題をトラブルシューティングします。
- 2. ARPエントリが正しいことを確認します。
  - a. display arpコマンドを実行して、ARPエントリが正しいことを確認します。

スイッチがAPRエントリを学習していない場合、または不正なARPエントリが存在する場合は、 debug arp packetコマンドを実行して問題を特定します。まだ学習されていないAPRエントリの 場合は、arp staticコマンドを実行してスタティックARPエントリを設定します。

- b. display mac-addressコマンドを実行して、MACアドレスエントリとARPエントリの出力インターフェイスが同じであることを確認します。
   出力インターフェイスが同じでない場合は、resetコマンドを実行してARPエントリをクリアします。その後、スイッチは再びARPエントリを学習できます。
- 3. ルートエントリが正しいことを確認します。
  - a. ルートエントリが正しいことを確認するには、display ip routing-tableコマンドを実行します。

不正なルートエントリが存在する場合は、ルートエントリを学習するプロトコルをトラブルシュ ーティングします。

**b.** FIBエントリとルートエントリの出力インターフェイスが同じであることを確認するには、display fib コマンドを実行します。

出力インターフェイスが同じでない場合は、resetコマンドを実行してルートエントリをクリアします。その後、スイッチはルートエントリを再び学習できます。

4. 問題が解決しない場合は、H3Cサポートに連絡してください。

### 関連コマンド

ここでは、レイヤ3転送障害のトラブルシューティングに使用できるコマンドを示します。

| コマンド                     | 説明                                       |
|--------------------------|------------------------------------------|
| debugging arp packet     | ARPパケットのデバッグをイネーブルにします。                  |
| display arp              | ARPエントリを表示します。                           |
| display ip routing-table | ルーティングテーブル内のアクティブルートに関する簡単な情報を<br>表示します。 |
| display mac-address      | MACアドレスエントリを表示する                         |
| display fib              | FIBエントリを表示する                             |

# プロトコルフラッピング

## 症状

スイッチはプロトコルパケットを送受信できません。

## トラブルシューティングフローチャート

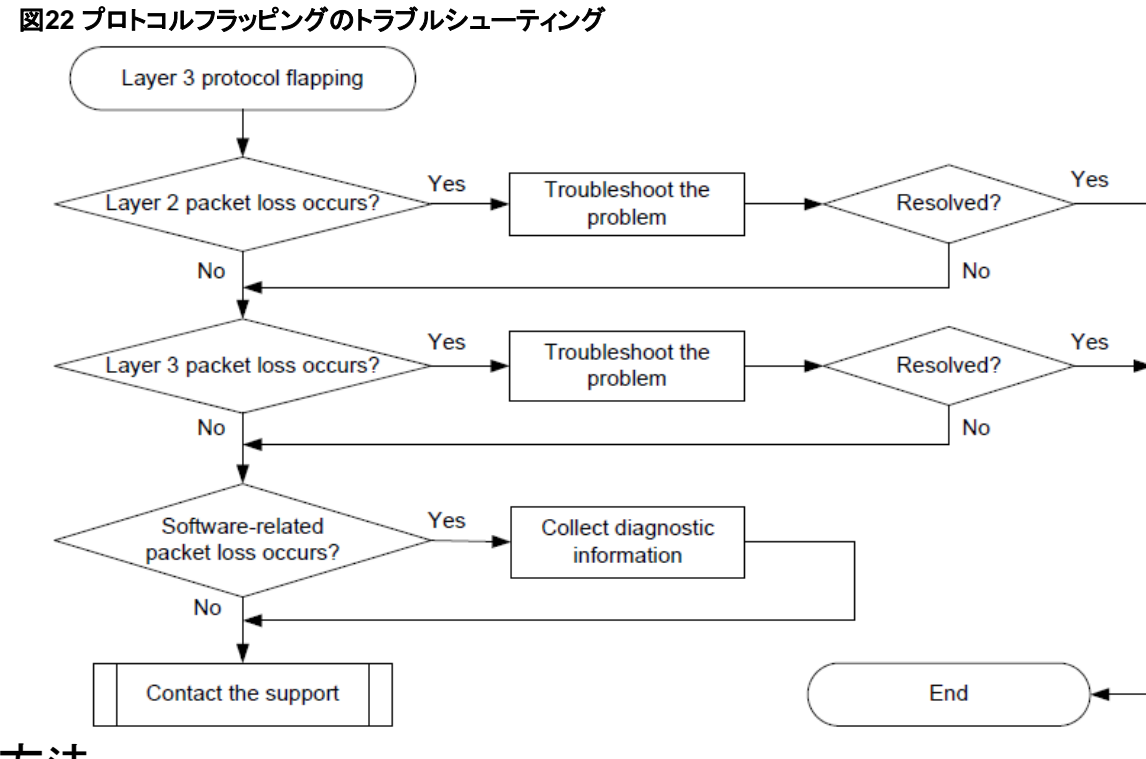

解決方法

問題を解決するには、次の手順に従います。

- 1. 「レイヤ2転送障害」の説明に従って、レイヤ2が正常に動作していることを確認します。
- 2. 「レイヤ3転送障害」の説明に従って、レイヤ3が正常に動作していることを確認します。

en\_diagビューでdebug rxtx softcar show 1コマンドを実行して、ソフトウェア関連のパケット損失を チェックします。

| [Svsname-probe] | dehua | rvtv      | softcar | show   | slot | 1 |
|-----------------|-------|-----------|---------|--------|------|---|
|                 | acoug | T 77 C 77 | DOLCCUL | 011010 | DIOC | - |

| ID | Туре         | RcvPps  | Rcv | All | DisPkt | All | Pps | Dyn | Swi | Hash A | ACLn | nax |
|----|--------------|---------|-----|-----|--------|-----|-----|-----|-----|--------|------|-----|
| 0  | ROOT         |         | о — | 0   | 0      | 20  | 00  | S   | Or  | n SI   | 1AC  | 0   |
| 1  | ISIS         |         | C   | 0   | 0      | 20  | 00  | D   | Or  | n SI   | 1AC  | 8   |
| 2  | ESIS         |         | C   | 0   | 0      | 1(  | 00  | S   | Or  | n SI   | 1AC  | 8   |
| 3  | CLNP         |         | C   | 0   | 0      | 1(  | 00  | S   | Or  | n SI   | 1AC  | 8   |
| 4  | VRRP         |         | C   | 0   | 0      | 1(  | 024 | S   | Or  | n SI   | 1AC  | 8   |
| 5  | UNKNOWN IPV  | 4MC     | C   | 0   | 0      | 1(  | 00  | S   | Or  | n SI   | 1AC  | 8   |
| 6  | UNKNOWN IPV  | 6MC     | C   | 0   | 0      | 1(  | 00  | S   | Or  | n SI   | 1AC  | 8   |
| 7  | IPV4 MC RIP  |         | C   | 0   | 0      | 15  | 50  | D   | Or  | n SI   | 1AC  | 8   |
| 8  | IPV4 BC RIP  |         | C   | 0   | 0      | 15  | 50  | D   | Or  | n SI   | 1AC  | 8   |
| 9  | MCAST NTP    |         | C   | 0   | 0      | 1(  | 00  | S   | Or  | n SI   | 1AC  | 8   |
| 10 | BCAST NTP    |         | C   | 0   | 0      | 1(  | 00  | S   | Or  | n SI   | 1AC  | 8   |
| 11 | IPV4 MC OSPI | F 5     | C   | 0   | 0      | 1(  | 00  | S   | Or  | n SI   | 1AC  | 8   |
| 12 | IPV4 MC OSPI | E 6     | C   | 0   | 0      | 1(  | 00  | S   | Or  | n SI   | 1AC  | 8   |
| 13 | IPV4 UC OSPI | <br>Г ( | C   | 0   | 0      | 20  | 00  | S   | Or  | n SI   | 1AC  | 8   |

| 14 | IPV4 MC PIM | 0 | 0 | 0 | 100 | S | On | SMAC 8 |
|----|-------------|---|---|---|-----|---|----|--------|
| 15 | IPV4_UC_PIM | 0 | 0 | 0 | 100 | S | On | SMAC 8 |
| 16 | IPV4_IGMP   | 0 | 0 | 0 | 100 | S | On | SMAC 8 |
| 17 | LDP         | 0 | 0 | 0 | 100 | S | On | SMAC 8 |
| 18 | IPV6_MC_PIM | 0 | 0 | 0 | 100 | S | On | SMAC 8 |
| 19 | IPV6 UC PIM | 0 | 0 | 0 | 100 | S | On | SMAC 8 |
| 20 | IPV6_MLD    | 0 | 0 | 0 | 100 | S | On | SMAC 8 |
| 21 | IPV6_RIPNG  | 0 | 0 | 0 | 100 | D | On | SMAC 8 |
|    |             |   |   |   |     |   |    |        |

3. 問題が解決しない場合は、H3Cサポートに連絡してください。

ソフトウェア関連のパケット損失が発生した場合は、H3Cサポートに連絡して診断情報を提供してください。

PoE障害

症状

PDに電力が供給されていない。

トラブルシューティングフローチャート

.....

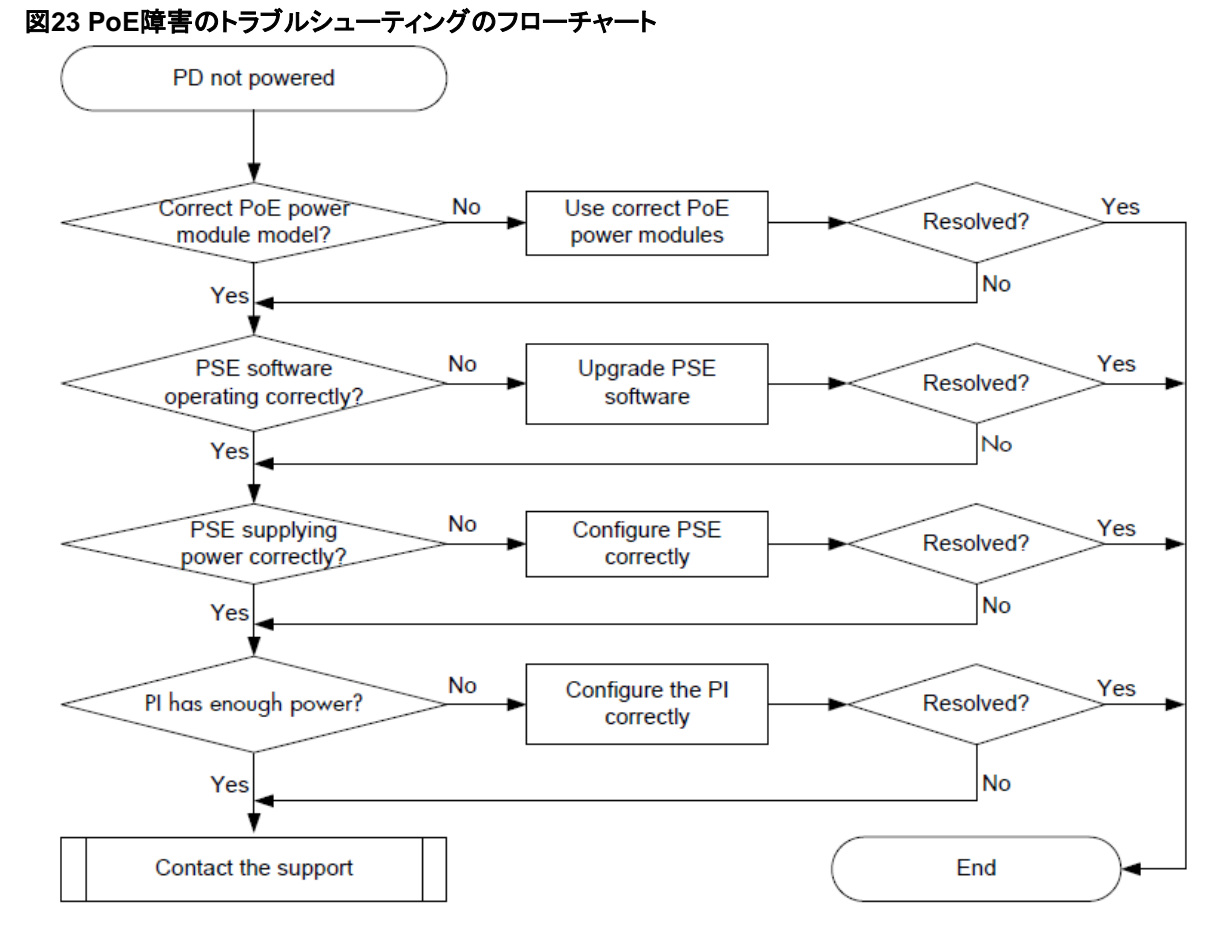

解決方法

問題を解決するには、次の手順に従います。

- 1. 取り付けられているPoE電源モジュールがサポートされていることを確認します。PoE電源モジュー ルの互換性については、『H3C S5560X-EI Switch Series Installation Guide』を参照してください。
- 2. PSEが正常に動作していることを確認します。
  - a. 一般的なPSE情報を表示します。

<Sysname> display poe device Slot 1: PSE ID SlotNo SubSNo PortNum MaxPower(W) StateMode 41024370faulty LSP8POED

b. PSEの動作ステータスに障害がある場合は、PSEソフトウェアをアップグレードします。

<Sysname> system-view

[Sysname] poe update full ver\_3\_9\_0\_release.bin pse 4

This command will fully update firmware on the specific PSE(s), Continue? [Y/N]:y

System is downloading firmware into the hardware. Please wait .....

Update firmware on the specific PSE(s) successfully!

c. 一般的なPSE情報を再度表示します。動作ステータスがオンまたはオフの場合、PSEの問題は 解決されます。

[Sysname] display poe device Slot 1:

PSE ID SlotNo SubSNo PortNum MaxPower(W) StateModel

41024370offLSP8POED

- 3. PSEが十分な電力を供給しており、PSEが非標準PDを検出できるようにイネーブルになっていることを確認します。
  - a. 詳細なPSE情報を表示します。

[Sysname] display poe pse

| PSE ID         | : 4        |
|----------------|------------|
| Slot No.       | : 1        |
| SSlot No.      | : 0        |
| PSE Model      | : LSP8POEB |
| PSE Status     | : Enabled  |
| Power Priority | : Low      |
| Current Power  | : 162.6W   |
| Average Power  | :163.0W    |
| Peak Power     | : 163.0W   |
| Max Power      | : 163.0W   |
|                |            |

Remaining Guaranteed Power: 180.0W PSE CPLD Version: -PSE Software Version: 172

PSE Hardware Version: 0

Legacy PD Detection: Disabled Power Utilization

Threshold: 80

PD Power Policy: Disabled PD Disconnect-

Detection Mode: DC

- b. PSEの現在の電力、平均電力、およびピーク電力がPSEの最大電力に達した場合、またはそれ に近い場合、PSEは電力を使い果たしています。より高電力の電源モジュールを使用して、現在 の電源モジュールを交換してください。
- c. [PSE Pd-policy Mode]フィールドにdisableと表示されている場合は、poe legacy enable pseを

実行します。 コマンドを使用して、PSEが非標準PDを検出できるようにします(詳細は表示されません)。

#### 4. 各PIに十分な電力があることを確認します。

a. 詳細なPSE情報を表示します。

| [Sysname] display poe interface Gig | gabitEthernet 1 | /0/2 |
|-------------------------------------|-----------------|------|
| PoE Status                          | : Disable       | d    |
| Power Priority                      | : Low           |      |
| Oper                                | : Off           |      |
| IEEE Class                          | :0              |      |
| Detection Status                    | : Disabled      |      |
| Power Mode                          | : Signal        |      |
| Current Power                       | : 0             | mW   |
| Average Power                       | : 0             | mW   |
| Peak Power                          | : 0             | mVV  |
| Max Power                           | : 30000         | mVV  |
| Electric Current                    | : 0             | mA   |
| Voltage                             | : 56.2          | V    |
| PD Description:                     |                 |      |

- b. PIの現在の電力、平均電力、およびピーク電力がPIの最大電力に達したか、それに近い場合、 PIには十分な電力がありません。最大PI電力を再設定するには、poe max-powerコマンドを使 用します。
- 5. 問題が解決しない場合は、H3Cサポートに連絡してください。

## 関連コマンド

ここでは、PoEのトラブルシューティングに使用できるコマンドを示します。

| コマンド                                                      | 説明                        |
|-----------------------------------------------------------|---------------------------|
| display poe device                                        | 一般的なPSE情報を表示します。          |
| display poe pse                                           | 詳細なPSE情報を表示します。           |
| display poe interface interface-<br>type interfece-number | PIの電源供給情報を表示します。          |
| poe legacy enable pse                                     | PSEによる非標準PDの検出をイネーブルにします。 |
| poe max-power                                             | 最大PI出力を設定します。             |